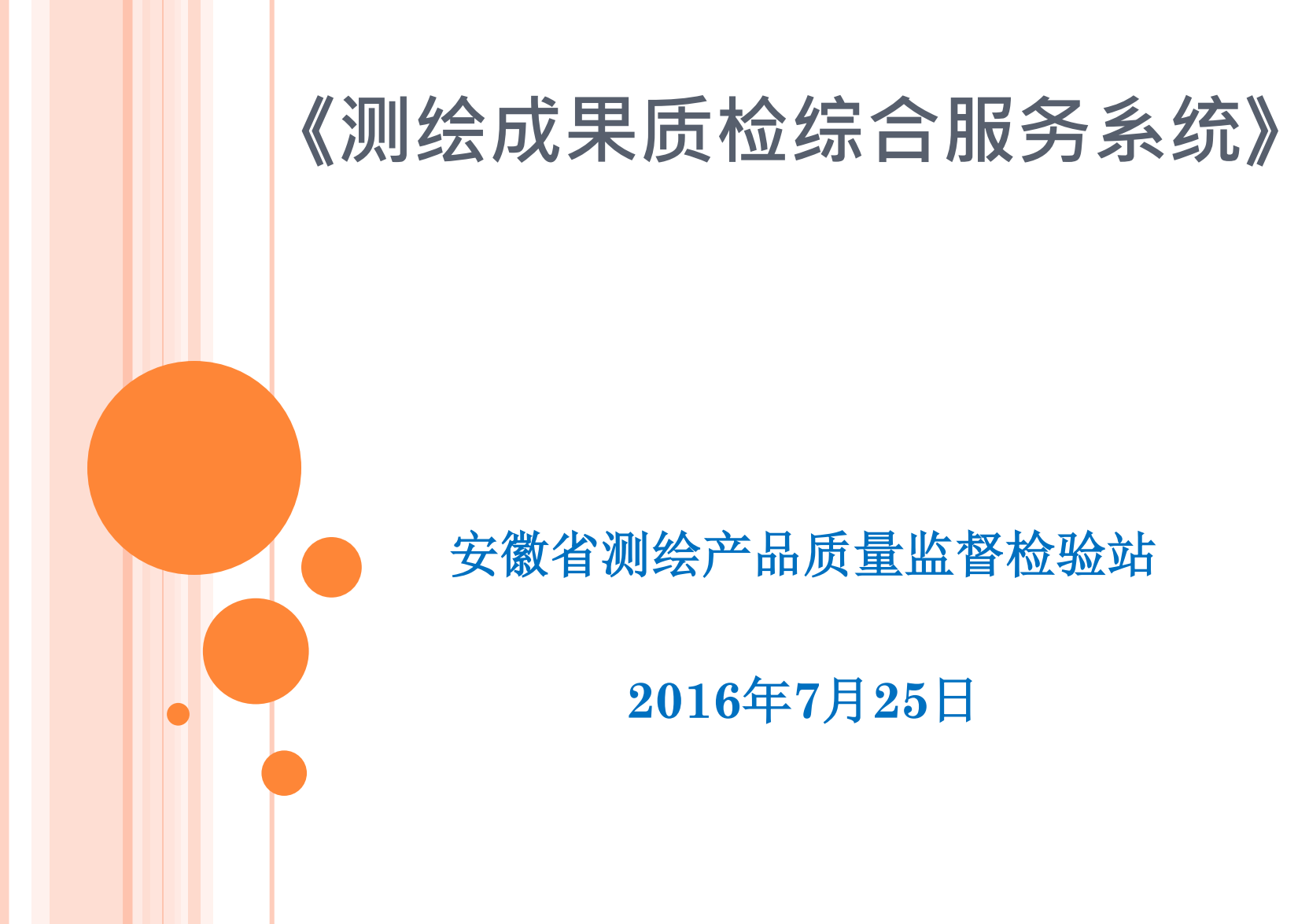

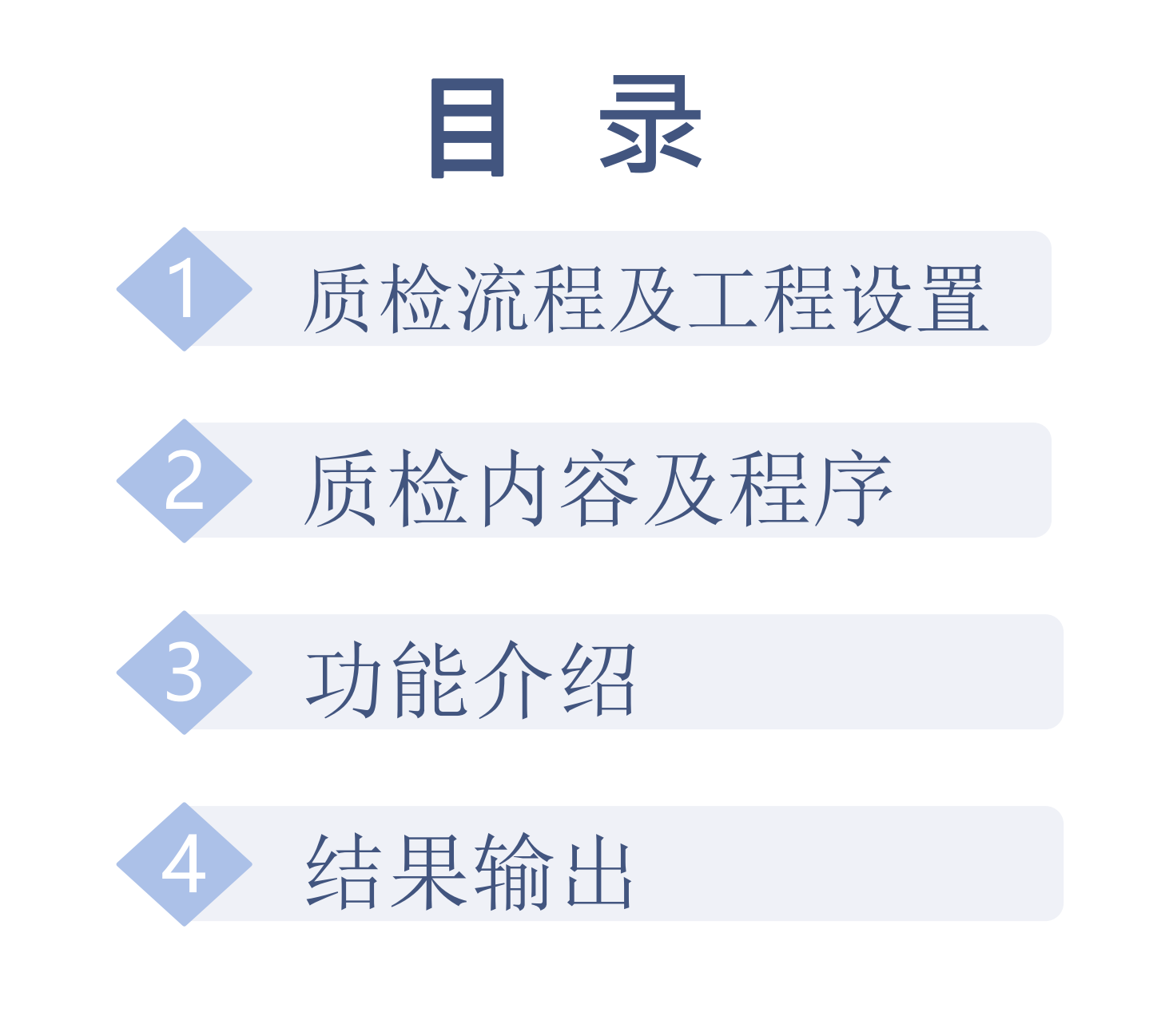

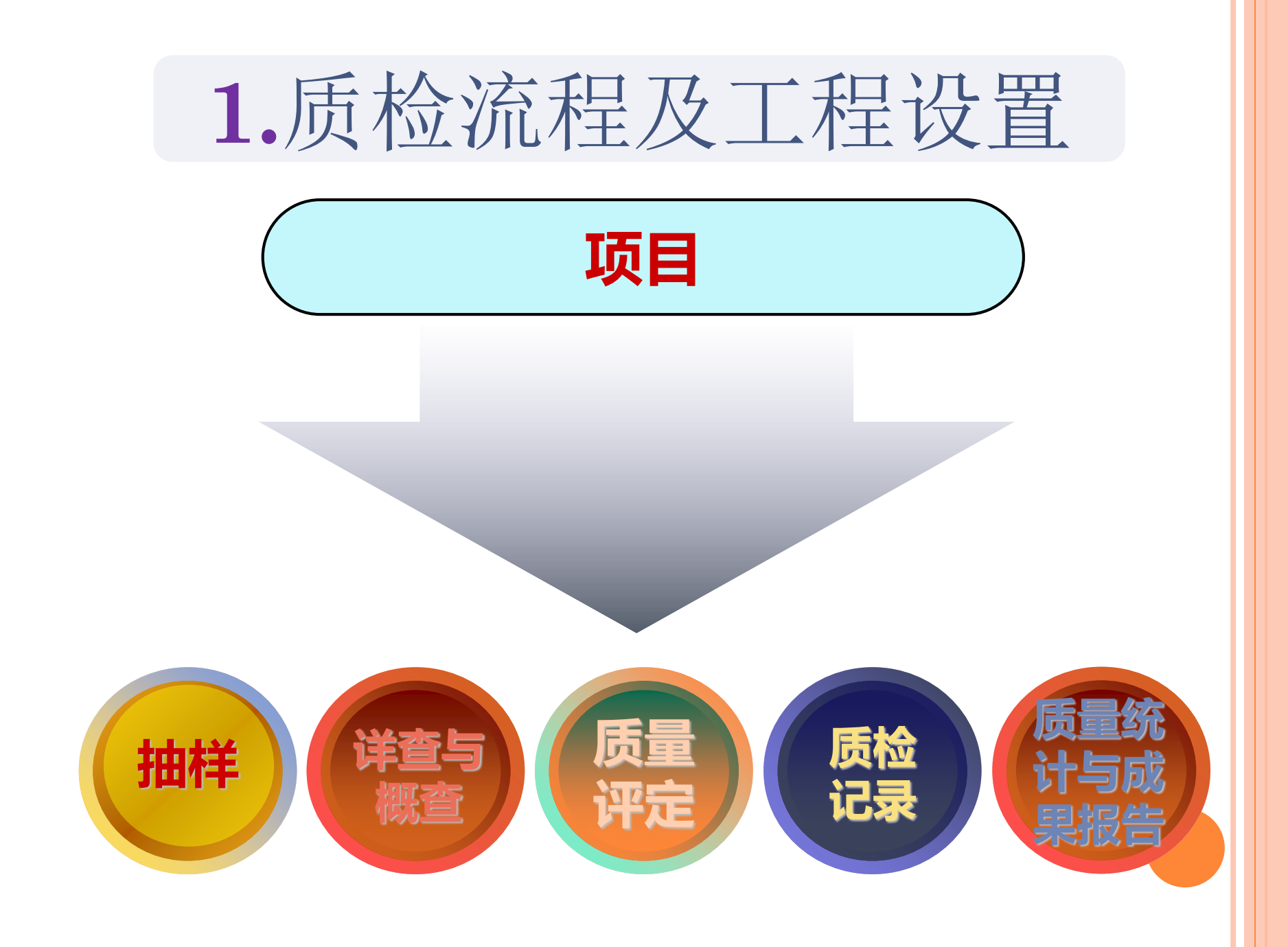

## □质检过程的智能化。

□质检程序的标准化。

□质检结果的科学化。

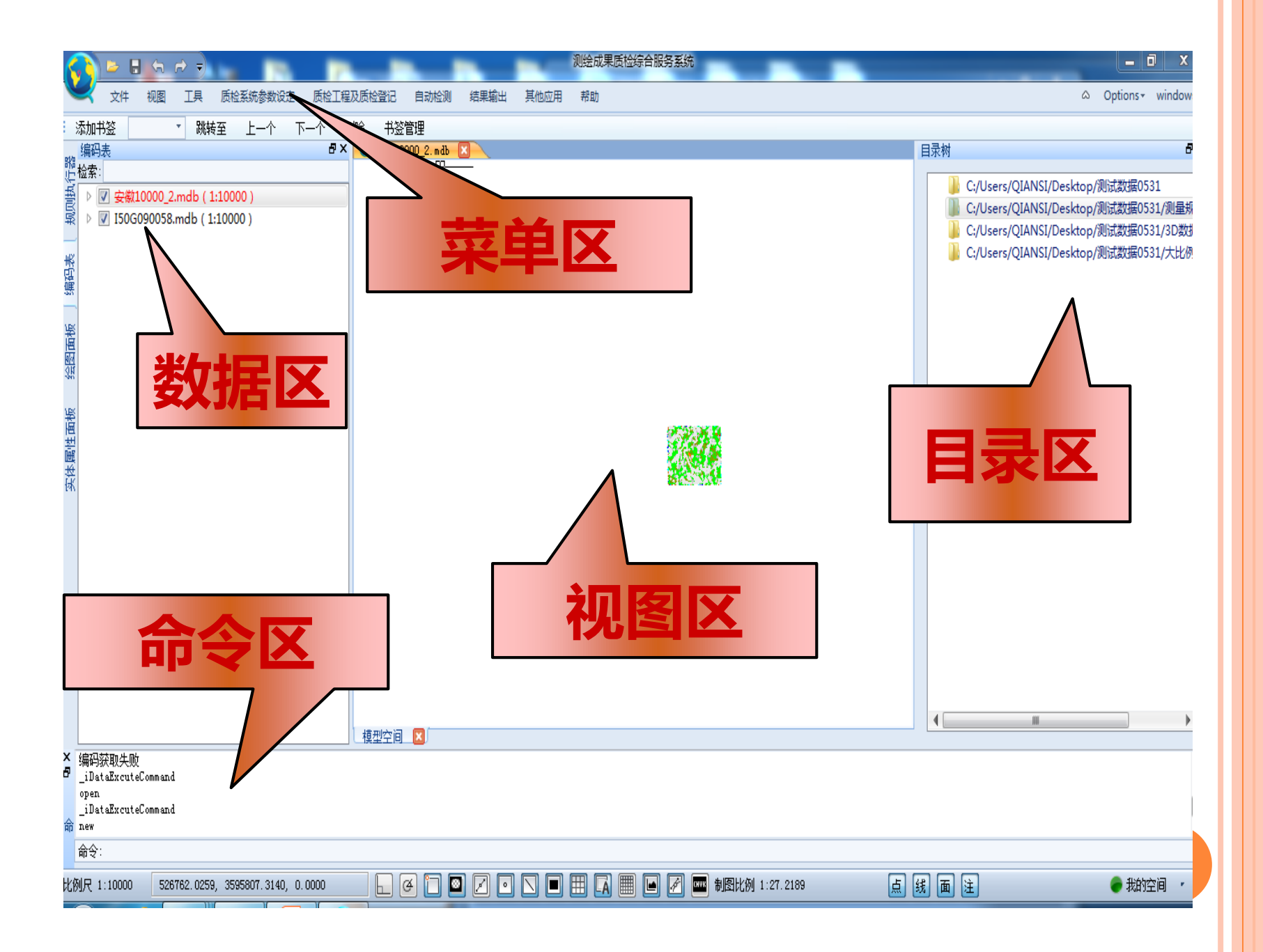

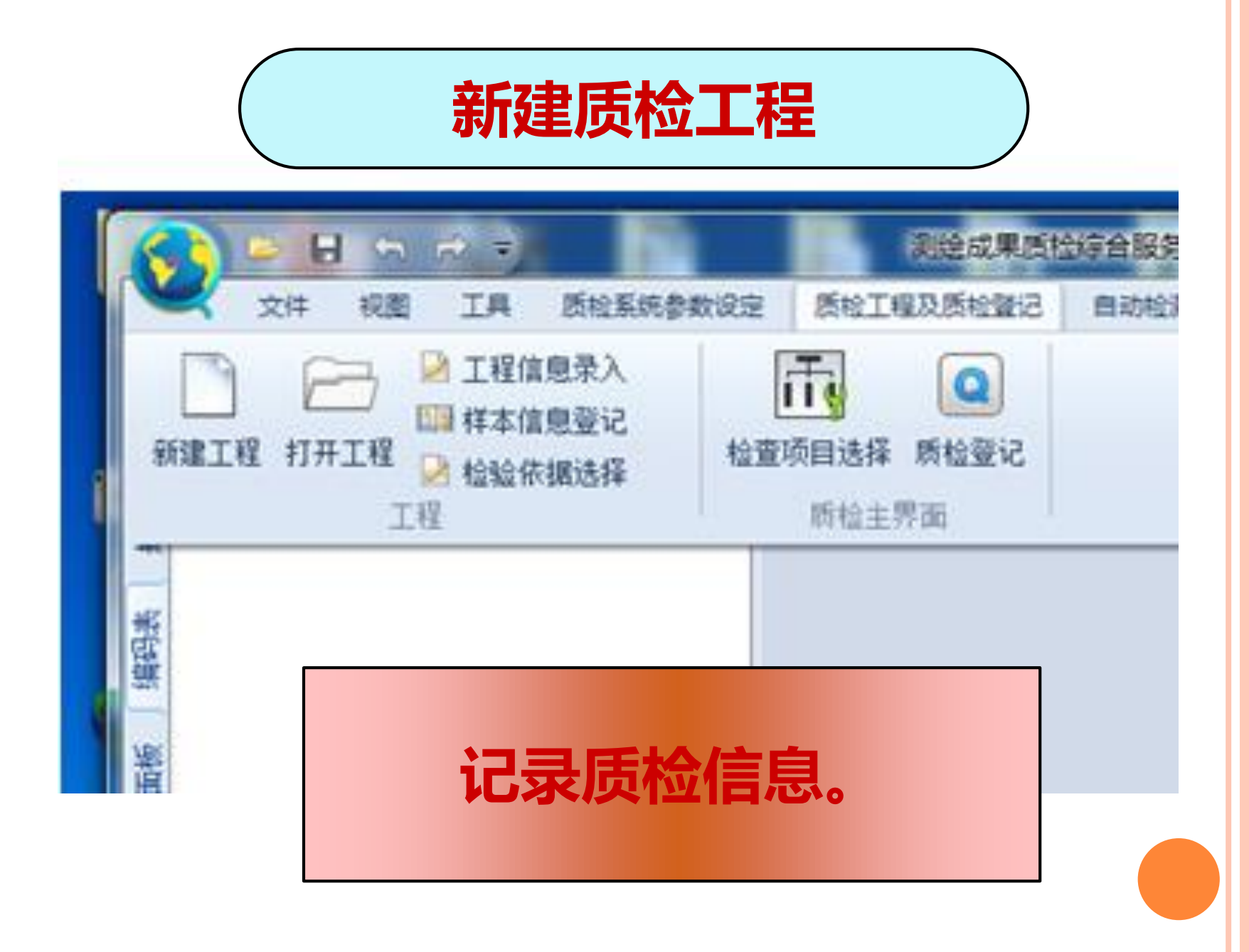

| <b>瓜 果 名 </b> 称 | ř :                                                           |       |
|-----------------|---------------------------------------------------------------|-------|
| 生产日期            | 月: 2016-07-20                                                 |       |
| 生产单位            | 2: 亳州市岩土勘测设计院有限公司                                             | 1 新榜  |
| 生产单位地址          | <u>ш</u> :                                                    | 49128 |
| 委托单位            | Z: 中国十七冶集团有限公司                                                |       |
| 委托单位地址          | 址:                                                            | 49128 |
| 抽样者:            |                                                               | 新増    |
| 抽样日期:           | 2016-07-20                                                    |       |
| 抽样地点:           |                                                               | 新增    |
| 计算方法:           | <ul> <li>● 检验报告 批 望:</li> <li>● 监督检验</li> <li>● 全数</li> </ul> |       |
| 样本状态:(          | ◎ 正常 ◉ 完好 ◎ 其他                                                |       |
| 评分模式:           | ● 24356模式   ● 18316模式 ● 国情普查档                                 | 莫式    |
|                 | 保存并退出 样本录入 取消                                                 |       |

| ▶ 样本信息录入         | ×                                   |
|------------------|-------------------------------------|
| ┌批里录入 ———        |                                     |
| 文件夹路径:           | 文件后缀: 批量导入                          |
| 多选文件:            | 批里导入                                |
| 手动录入             |                                     |
| 样本名称(必填):        | 获取图面注记      获取当前文件名                 |
| 关联的文件路径 :        | 当前文件路径 选择文件                         |
| 保存并新增            | 退出并保存取消并退出                          |
| ▲                |                                     |
| 1 3516.5-492.0 幅 | ▼ C:/Users/win7/Desktop/2016年07月质检培 |
| 2 3616.5-492.5 幅 | · ·                                 |
|                  |                                     |
| 样                | 木夕称及路谷谷记                            |
| 1                |                                     |
|                  |                                     |
|                  |                                     |
| <b>万快迷登记</b>     | ,件平可放住一个又忤光内。                       |
|                  |                                     |

| <b>Q</b> R | 金验依据          | - N                 |      |          | X |
|------------|---------------|---------------------|------|----------|---|
| 搜          | 索:            |                     |      |          |   |
|            | 文档编号 🍼        | 名称                  | 补充说明 | 是得       |   |
| 1          | GB/T 13923-2  | 《基础地理信              |      |          |   |
| 2          | GB/T 13990-92 | <b>《1:5000</b> 、1:1 |      |          | + |
| 3          | GB/T 18316-2  | 《数字测绘成…             |      | <b>V</b> |   |
| 4          | GB/T 20257.1  | 《测绘成果质              |      | <b>V</b> |   |
| .5         | GB 12897-2006 | 《国家一、二…             |      |          | - |
| 6          | GB/T 12898-2  | 《国家三、四…             |      |          |   |
| ◀          |               |                     |      | •        |   |
|            | <b>i</b> ii   | <mark>確</mark>      | 取消   |          |   |
|            |               |                     |      |          |   |

检验依据的登记

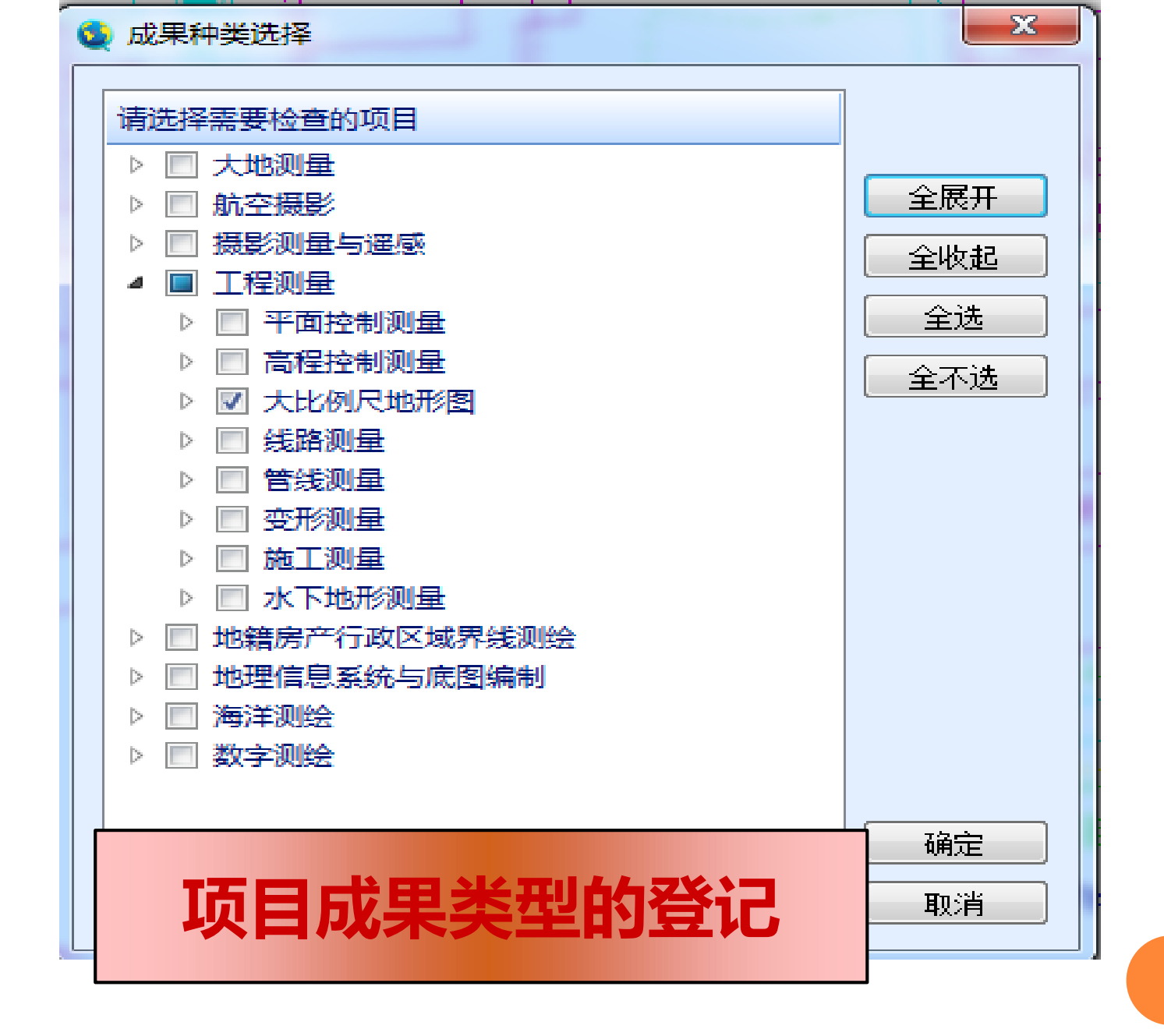

2.质检内容及程序

| 质  | 检登记主界 | 面            | _            | Real Property lies | _        | _    |                   |                                      |  |
|----|-------|--------------|--------------|--------------------|----------|------|-------------------|--------------------------------------|--|
|    | 项目类型  | 质量元素         | 贡量子元素        | 检查项                | 是否已查     | 检查单位 | 错漏                | 错误描述                                 |  |
| 1  |       |              |              | 坐标和高程系统            |          | 项目   |                   |                                      |  |
| 2  |       |              | 数学基础         |                    | 投影计算和使   |      | 项目                |                                      |  |
| 3  |       |              |              | 图根控制测量             |          | 项目   |                   |                                      |  |
| 4  |       |              |              | 图廓格网尺寸             |          | 项目   |                   |                                      |  |
| 5  |       |              |              | 控制点反算              |          | 项目   |                   |                                      |  |
| 6  |       | 数学精度         |              | 绝对位置中误差            | <b>V</b> | 样本   | 3516.5-492.0 81.6 | 3516.5-492.0 0.32,0.5;3616.5-492.5 0 |  |
| 7  |       |              | 平面精度         | 相对位置中误差            |          | 样本   |                   | =                                    |  |
| 8  |       |              |              | 接边精度               |          | 样本   |                   |                                      |  |
| 9  |       |              |              | 注记点高程中             |          | 样本   |                   |                                      |  |
| 10 |       |              | 高程精度         | 等高线高程中             |          | 样本   | <u>\</u>          |                                      |  |
| 11 |       |              |              | 接边精度               |          | 样本   |                   |                                      |  |
| 12 |       |              |              | 文件命名和数             |          | 项目   |                   |                                      |  |
| 13 |       |              |              | 数据格式               |          | 项目   |                   |                                      |  |
| 14 |       | 数据及结<br>构正确性 | 数据及结<br>构正确性 | 要素分层               |          | 项目   |                   |                                      |  |
| 15 |       |              |              | 属性代码               |          | 项目   |                   | 点未检查项讲行检                             |  |
| 16 | 工程测量  |              |              | 属性接边               |          | 项目   |                   |                                      |  |
| 17 |       |              |              | 地理要素完整…            |          | 样本   |                   |                                      |  |
| 18 |       | 地理精度         |              | 地理要素的协             |          | 样本   |                   |                                      |  |
| 19 |       |              | 地理精度         | 注记和符号              |          | 样本   |                   |                                      |  |
| 20 |       |              |              | 综合取舍               |          | 样本   |                   |                                      |  |
| 21 |       |              |              | 地理要要接边             |          | 样本   |                   | <b>•</b>                             |  |

#### 按检查项逐项进行检查

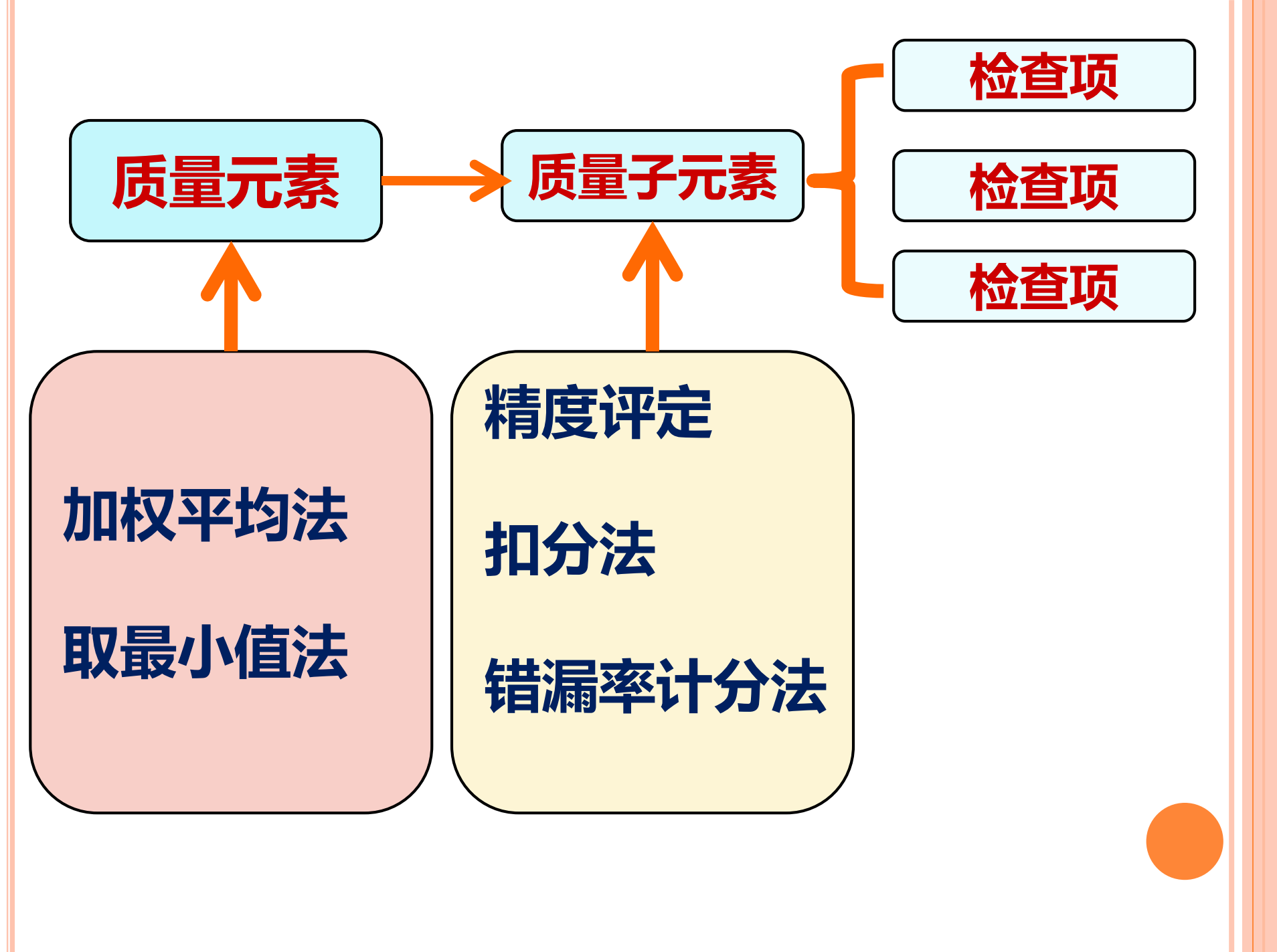

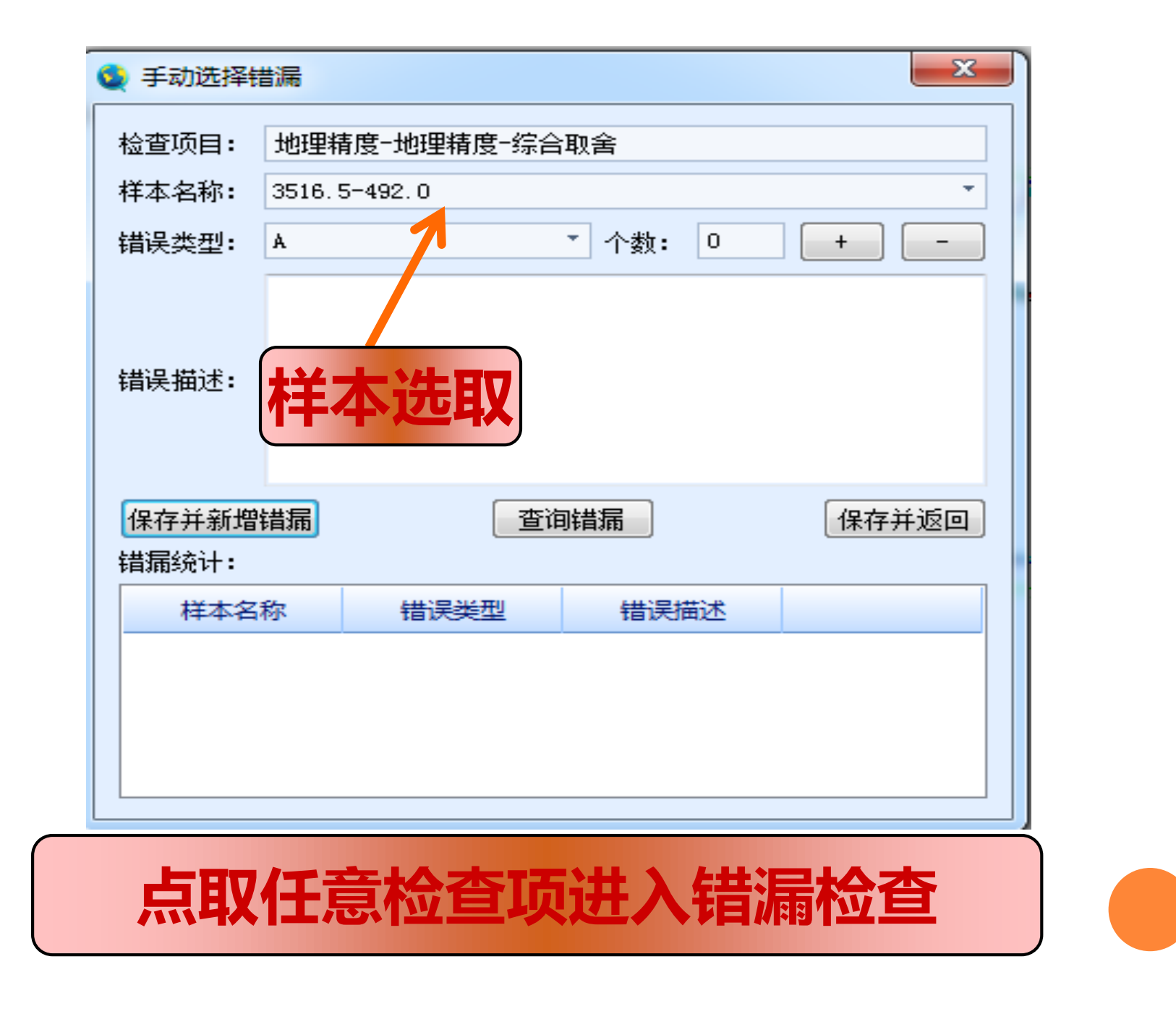

| 错漏查询与选择<br>☆ 「□日・ □+1/0 | 山口地形图 地理接回          | ÷        |         | 旦不 <del>」</del> |   |
|-------------------------|---------------------|----------|---------|-----------------|---|
| 道《日· 八元の<br>[词:         | 47 (36)/24, 363±49) | 2        |         | 捜索 :            |   |
| 类型<br>质量子元素             | А                   | В        | с       | D               |   |
|                         | 一般注记普遍              | 双线河、双线…  | 错漏比高在2倍 |                 | = |
|                         | 县及以上境界…             | 行政村及以上…  | 双线道路路面… |                 |   |
|                         | 错漏比高在2倍             | 图根点密度、   | 水系流向错漏  |                 |   |
|                         | 漏绘面积超过…             | 一般注记错漏   | 错漏小片明显  |                 |   |
|                         | 图幅普遍不接              | 有方位意义的…  | 漏绘双线道路… |                 |   |
|                         | 存在普遍的综              | 管线(φ30cm | 错漏较高经济… |                 |   |
|                         | 地泊夷示严重              | 高程注记点索   | 漏绘面积达图  |                 | • |
| 家                       | <b>f增错漏</b>         | 删除错漏     |         | 选择并返回           |   |
|                         |                     |          |         |                 |   |
| 7                       | 利用错                 | 漏库选      | 取错漏     |                 |   |

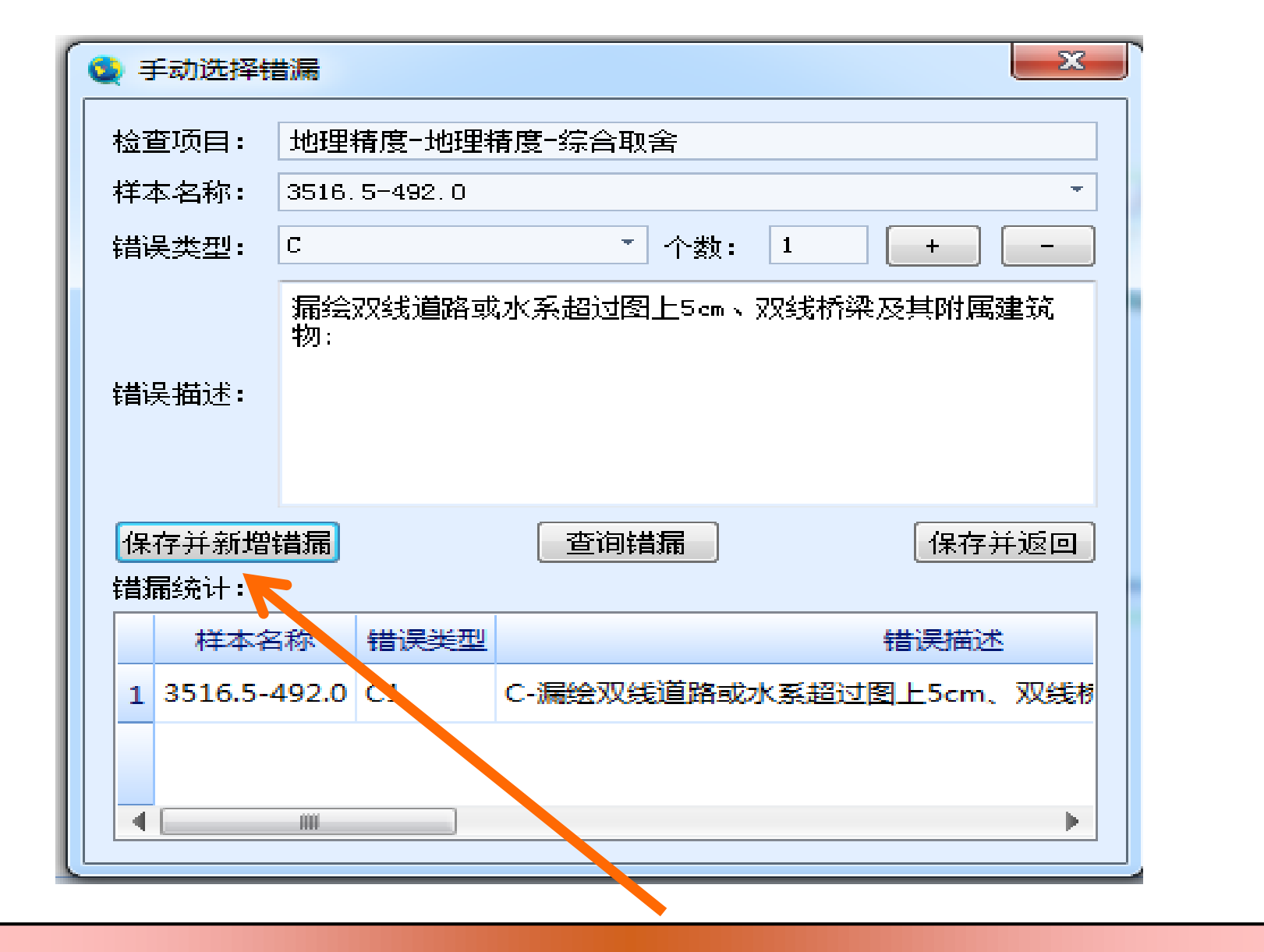

#### 确定数量后需保存,目前需逐条选取后保存。

|      |         |    | •                       |                                        |
|------|---------|----|-------------------------|----------------------------------------|
|      | 地理要素完整… | 样本 | 3516.5-492.0 C1,B1;     | 3516.5-492.0 B-双线道路路面材料错漏;有方位意义的       |
|      | 地理要素的协… | 样本 | 3516.5-492.0 C8,B3;     | 3516.5-492.0 B-一般注记错漏达10%-20%*1.B-比高   |
| 地理精度 | 注记和符号   | 样本 | 3516.5-492.0 C2,B3;     | 3516.5-492.0 B-行政村及以上行政名称错漏;漏绘双线       |
|      | 综合取舍    | 样本 | 3516.5-492.0 C1,B1;     | 3516.5-492.0 B-一般注记错漏达10%-20%*1;3616.5 |
|      | 地理要素接边  | 样本 | 3516.5-492.0 C4,B1,A35; | 3516.5-492.0 A-水系流向错漏                  |
|      | 符号线划和色彩 | 样本 | 3516.5-492.0 C0;        | 3516.5-492.0 C-图名或图号错漏;其他较重的错漏;        |
| 教徒氏品 | 注记      | 样本 | 3516.5-492.0 C1,B1;     | 3516.5-492.0 B-漏绘注记、符号;图名或图号错漏;*1.C    |
| 置仰原里 | 图面要素协调性 | 样本 | 3516.5-492.0 D2,C1;     | 3516.5-492.0 C-图名、图号同时错漏;图名或图号错漏;      |
|      | 图廓内外整饰  | 样本 |                         |                                        |

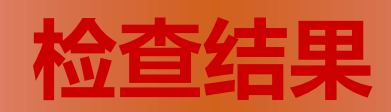

| 要素分层   | 项目 |                |
|--------|----|----------------|
| 属性代码   | 项目 |                |
| 属性接边   | 项目 | A1;            |
| 地理要素完整 | 样本 | 3516.5-492.0 C |
| 地理要素的协 | 样本 | 3516.5-492.0 C |
| 注记和符号  | 样本 | 3516.5-492.0 C |
| 综合取舍   | 样本 | 3516.5-492.0 C |

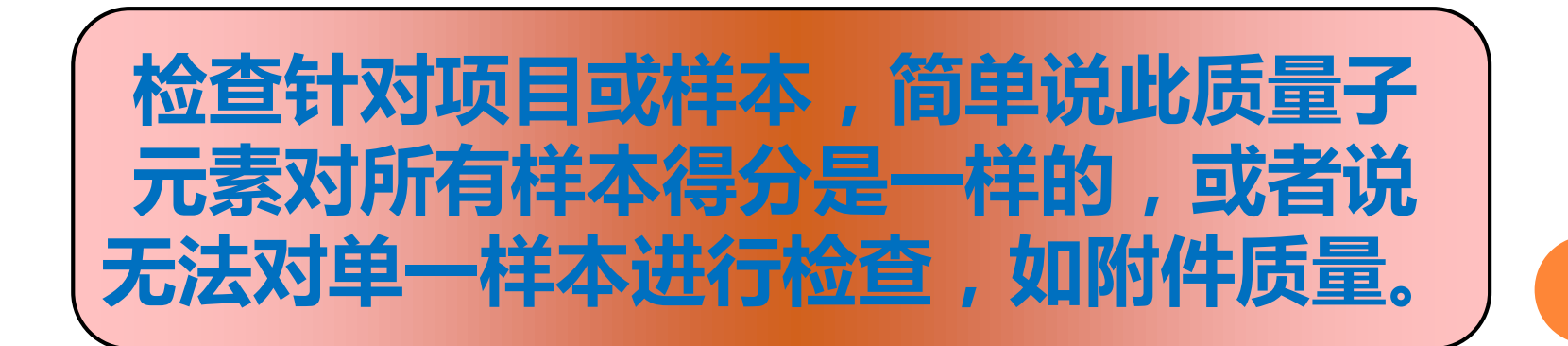

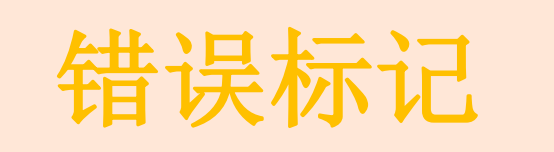

| 文件 | 视图 | 耳具    | 质检系   | 统参数设定   | 质档  | 江程及质                   | 检登记                 | 自动检测    | 结果输出       | 其他 |
|----|----|-------|-------|---------|-----|------------------------|---------------------|---------|------------|----|
| 送  |    | 跳转    | 至 _   | L−↑     | 下一个 | 删除                     | 书签                  | 管理      |            |    |
| 表  | ~  |       |       | D' X    |     |                        |                     |         |            |    |
|    | 1  | 🔰 测绘  | 成果质检  | 综合服务系   | 系统  |                        |                     |         |            |    |
|    |    | ┌新建   | 数据源列  | ▶——     | □模版 | 列表 ——                  |                     |         |            |    |
|    |    | 💌 MI  | DB数据源 | (10. x) | 国家  | 城镇地禽                   | ≣.db                |         |            |    |
|    |    | () MJ | DB数据源 | (9. x)  | 国家  | 基础地理                   | 10000.              | db      |            |    |
|    |    |       |       |         | 国家  | 基础地理                   | ≣500.db<br>≣5000.db | )<br>Ih |            |    |
|    |    |       |       |         | 地下  | 空 <sup>山地运</sup> 管线.db | E3000.0             |         |            |    |
|    |    |       |       |         | 安徽  | (10000.c               | lb                  |         |            |    |
|    |    |       |       |         | 质检  | 专用.db                  |                     |         |            |    |
|    |    |       |       |         | 1   |                        |                     |         |            |    |
|    |    | _     |       |         | -   |                        | <b>.</b>            | +++ -   |            |    |
|    | J. | リナ    | ·又·   | 件穿      | 早   |                        | <b>扒</b>            | 里位1     | <b>主</b> 致 |    |
|    |    | tE    | !佳    |         | j   | ,4世、                   |                     | ⇒白      |            |    |
|    |    | 刀石    | 示     | , µ     |     | 7日1                    |                     | 日心。     | )          | )  |

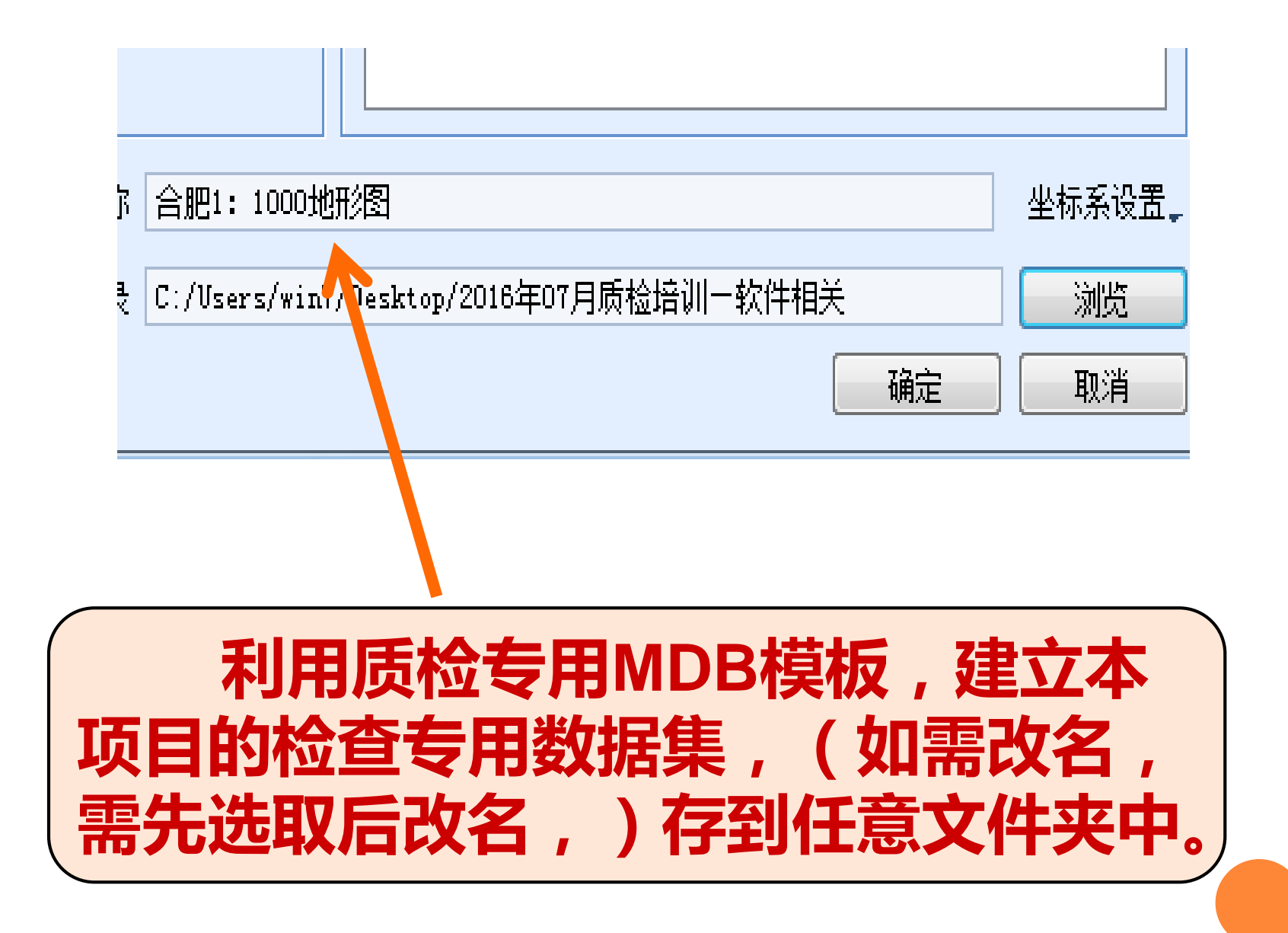

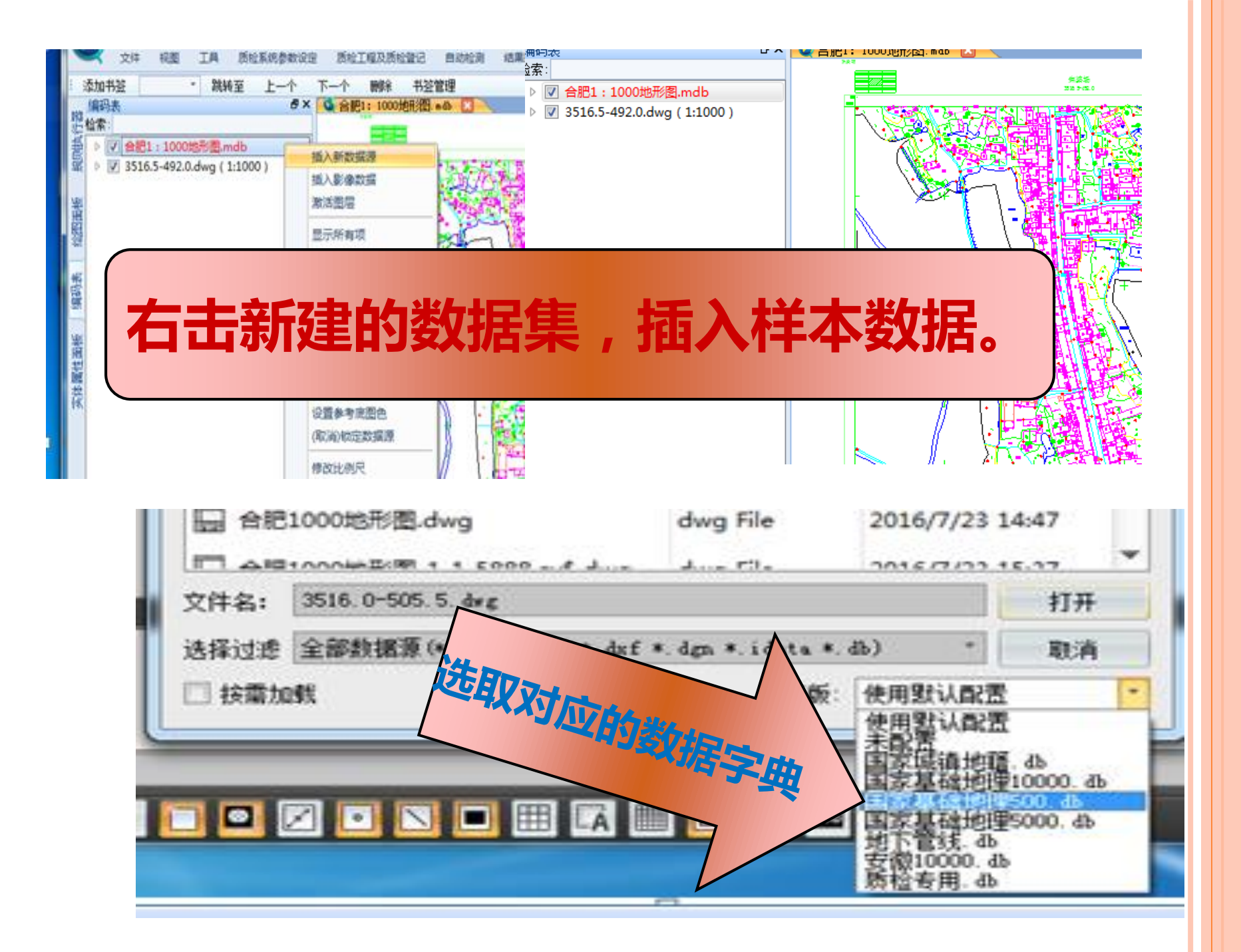

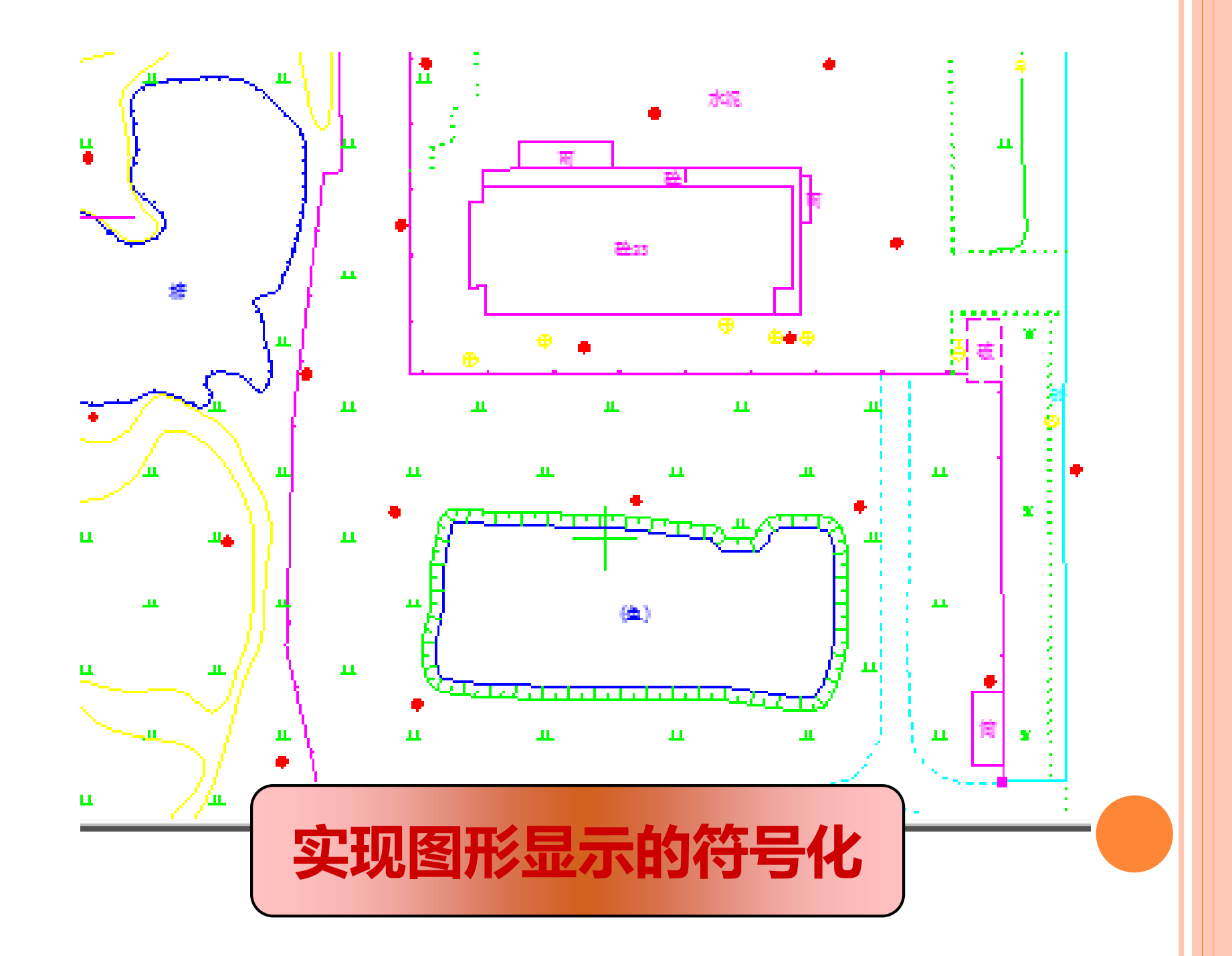

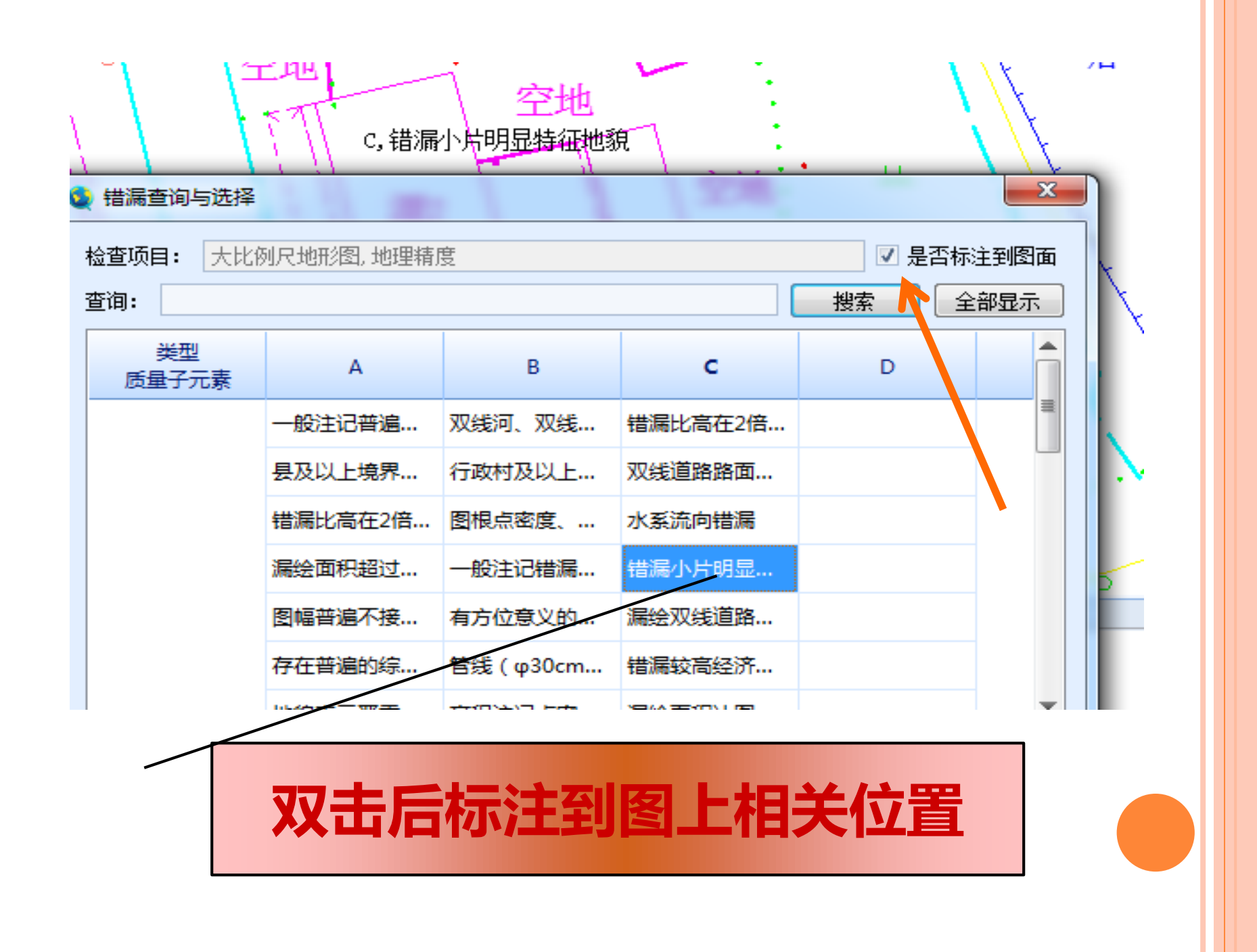

|    | 日本の日本の日本の日本の日本の日本の日本の日本の日本の日本の日本の日本の日本の日 | C,错漏        | 空地<br>小片明显特征他家 | ġ.          | \<br>           |         |  |
|----|------------------------------------------|-------------|----------------|-------------|-----------------|---------|--|
|    | 检查项目: 大比(<br>查询:                         | 列尺地形图, 地理精) | 度              |             | ✓ 是否标:       搜索 | 主到图面部显示 |  |
|    | 类型<br>质量子元素                              | А           | в              | с           | D               |         |  |
|    |                                          | 一般注记普遍      | 双线河、双线。        | 错漏比高在2倍     |                 | =       |  |
|    |                                          | 县及以上境界…     | 行政村及以上…        | 双线道路路面…     |                 |         |  |
|    |                                          | 错漏比高在2倍     | 图根点密度、         | 水系流向错漏      |                 |         |  |
|    |                                          | 漏绘面积超过…     | 一般注记错漏…        | 错漏小片明显      |                 | 5       |  |
|    |                                          | 图幅普遍不接      | 有方位意义的         | 漏绘双线道路…     |                 |         |  |
|    |                                          | 存在普遍的综      | 管线(φ30cm       | 错漏较高经济…     |                 |         |  |
| てた | 金查完                                      | 后,利<br>木玄统  | 用错漏            | 数据<br>第24 + | <b>長,作</b> !    | 业员      |  |
| A  | RCGI                                     | S等软         | 件进行            | 修改。         | וניתנייכי       |         |  |

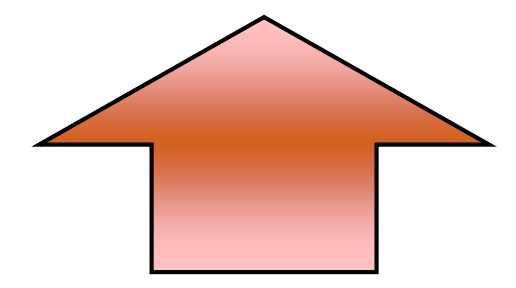

### 错漏扣分法

#### 精度评定

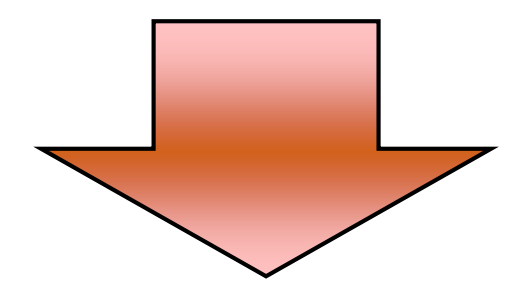

| Toxa |                              | 。<br>9<br>网设置             | して<br>精度检查                          | 接边检查                               | <b>电器</b><br>矢量自动检查 | ↓<br>MDB投影检查 |          | 折刺与回头线<br>自相交检查<br>要玄田复检音 | 检查     | <ul> <li>↓ 非法重合材</li> <li>↓ 伪节点检道</li> <li>○ 闭合检查</li> </ul> | 会査<br>査<br>DEM | -E           | 🔜 DEM文件核<br>🔯 DEM精度核 | 登查<br>公查<br>DE | M接边检:     |
|------|------------------------------|---------------------------|-------------------------------------|------------------------------------|---------------------|--------------|----------|---------------------------|--------|--------------------------------------------------------------|----------------|--------------|----------------------|----------------|-----------|
|      |                              | 精度检                       | 渣                                   | 接边检查                               |                     |              | DLG      | 自动检查工具                    |        | 0                                                            |                |              | DEM检查                | Ī              |           |
| 21/0 | 添加*<br>编码                    | <br>1                     | 幅格网设置                               | Dikt++ 7+                          | <u> </u>            | A noinA      |          | A bit 1                   |        |                                                              |                | ×            |                      |                |           |
| 执行者  | 检索                           | 一分                        | 幅参数 ——                              |                                    |                     |              | - 格网     | 坐标精度一                     |        |                                                              |                |              |                      |                |           |
| 反 规则 | Δ                            | 分<br>()                   | 附幅比例尺:<br>)50x50                    | 1 : 500                            | )40x40 🔘 经          | ▼<br>纬度分幅    | 01       | 位 🔘                       | 2位     | 🔘 3তি 🛛                                                      | ) 4位 💿         | 默认           | -                    |                |           |
| 極國   |                              | 柄                         | 球参数 ——                              |                                    |                     |              | 投影       | 参数 ———                    |        |                                                              |                |              | 美                    | 间距误差           | 高程误       |
| ชีนี |                              | <b>坐</b>                  | 标系统:                                | 国家2000坐                            | 示系                  | -            | 03       | 度带投影                      |        | 6度带投影                                                        | ◉ 任意带投;        | 影            | M.L.                 | 末查             | 未查        |
| 伯表   |                              | K                         | 〔半轴(米) <b>:</b>                     | 6378137.0                          | 扁率: 1/ 3.2          | 57222101     | 高斯       | 投影带号:                     |        | 0 🖻 0                                                        |                | ¥ıb          | 14本点                 | 志              | 未查        |
| Ĩ    |                              | 「大                        | 比例尺图幅等                              | Ē                                  |                     |              | 中央<br>横向 | :丁十线空反<br> 偏移쮵(千≯         | :<br>: | 0.0                                                          | 」 ガー 📃 横坐板     | 0.0 秒<br>动带号 | 个样本点                 | <br><i>未查</i>  | <u>未查</u> |
|      |                              | 东                         | 医坐标: 整数                             | 1位 3                               | 小数位 2               |              | 纵向       | 1備移里(千米                   | 9<br>E | 0.0                                                          |                | 100H (12 - 0 | 个样本点                 | 志言             | 未查        |
|      |                              | #                         | (坐标: 整数<br>                         | 位 3                                | 小数位 2               |              |          |                           |        |                                                              |                |              | 个样本点                 | 志言             | 未查        |
|      |                              | 是                         | 皆显示小数<br>数                          | 位: 🖲 是                             | ② 谷                 |              |          |                           |        | 一确                                                           | 定即             | 消            | 1样本点                 | <u>未啻</u>      | <u>未查</u> |
|      |                              | <u></u>                   | Y标分隔符:                              | ◎ 无                                | ◎ 下划线 ⑧             | 短横线          |          |                           |        |                                                              | (              |              | 14本点                 | <u>未査</u>      | <u>未査</u> |
|      |                              |                           | _                                   |                                    |                     |              |          | 8 3517.0-                 | 508.5  | 3517.0-508.5                                                 | 3517.0-508.5   | 已查,共         | 10 个样本点              | <u>未査</u>      | <u>未査</u> |
|      |                              |                           |                                     |                                    |                     |              |          | 9 3517.0-                 | 509.0  | 3517.0-509.0                                                 | 3517.0-509.0   | <u>已查,共</u>  | 6个样本点                | <u>未查</u>      | <u>未査</u> |
|      |                              |                           | a 스 비나는 분위                          | 10                                 |                     |              |          | 10 3519.0-                | 514.0  | 3519.0-514.0                                                 | 3519.0-514.0   | <u>已查,共</u>  | 19 个样本点              | <u>未査</u>      | <u>未査</u> |
| 3    | 成功 <sup>。</sup><br>最小<br>最大/ | 守八500<br>坐标:X<br>业标:X     | 011°奎怀只剱<br>:= 479140,<br>:= 514567 | が有<br>Y = 3.51964。<br>Y = 3.50298。 | :+06                |              |          | 11 3519.0-                | 514.5  | 3519.0-514.5                                                 | 3519.0-514.5   | <u>已查,共</u>  | 16 个样本点              | <u>未查</u>      | <u>未査</u> |
| 슮    | _iDat<br>_napsl              | ±pp.n<br>taExcu<br>heetse | teCommand<br>tting                  | 1 - 3.302306                       |                     |              |          | 12 3519.5-                | 514.5  | 3519.5-514.5                                                 | 3519.5-514.5   | 已查,共         | 2个样本点                | <u>未查</u>      | <u>未查</u> |
| -12  |                              | 数                         | 据                                   | 基本幅                                | <b>下信</b> )<br>、数   | 息设           | ジャン      | 定,<br>(件                  | 上名     | 北例                                                           | 尺、             | ō<br>。       | <b>示准</b> :          | 分              |           |

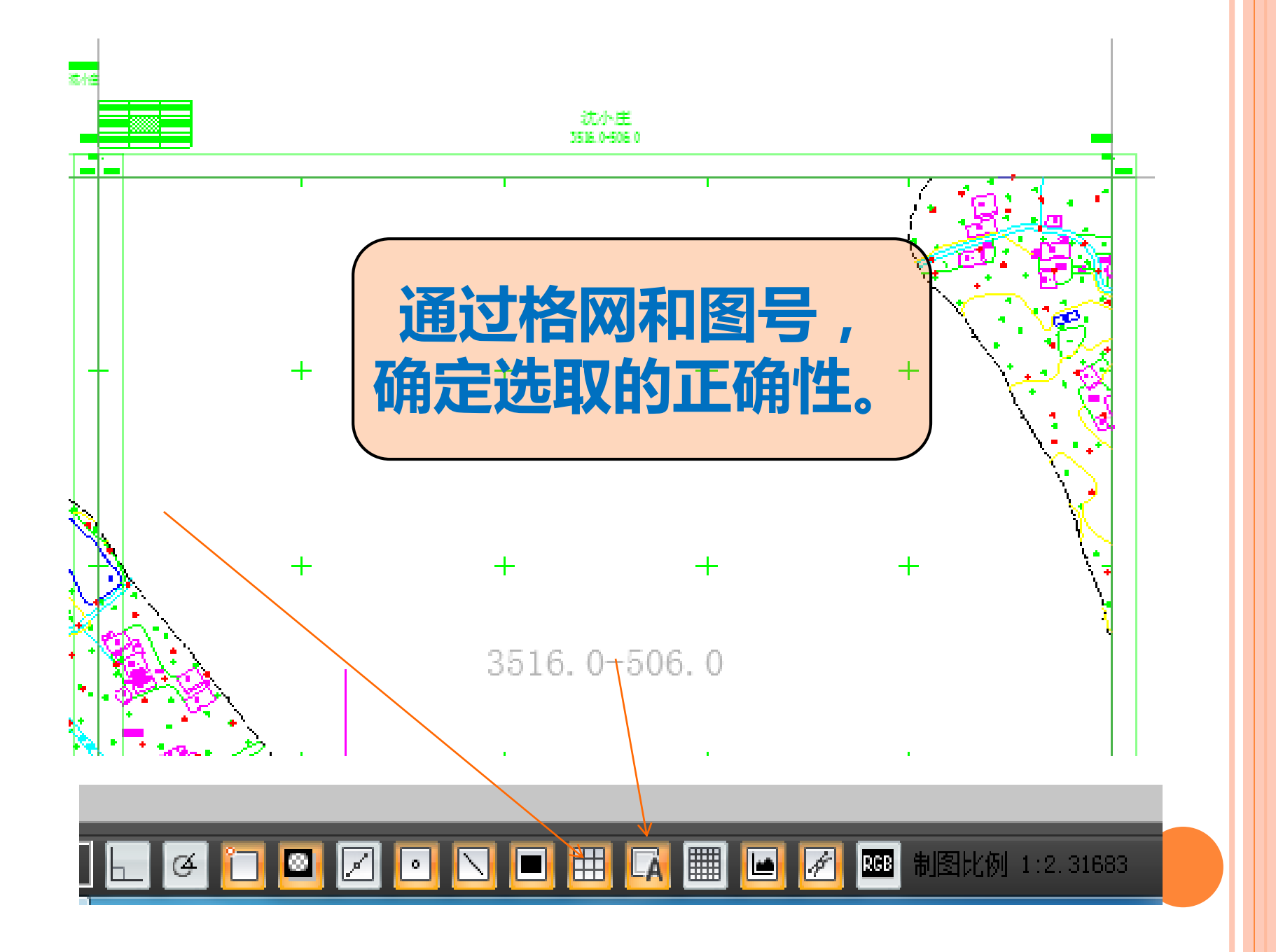

| 一分嵋麥颈 ——         |                                                         |   |
|------------------|---------------------------------------------------------|---|
| 分幅比例尺:           | 1 : 1000 👻                                              |   |
| 💿 50x50          | ◎ 50x40  ◎ 40x40  ◎ 经纬度分幅                               |   |
|                  |                                                         |   |
| 坐标系统:            | 西安80坐标系 *                                               |   |
| 长半轴(米):          | 6378140.0 扁率: 1/ 298.257                                |   |
| ∟<br>┌─大比例尺图幅    |                                                         |   |
| 东坐标: 整数          | y位 3 小数位 1                                              | 1 |
| 北坐标: 整数          | 如金 4 小数位 1                                              | i |
|                  |                                                         |   |
| 是否显示小数           | (位: ) 是 · · · · · · · · · · · · · · · · · ·             |   |
| 是否显示小数<br>坐标分隔符: | (位: ) 是 () 否<br>() 予 () 予 () 予 () 予 () 予 () 予 () 予 () 予 |   |

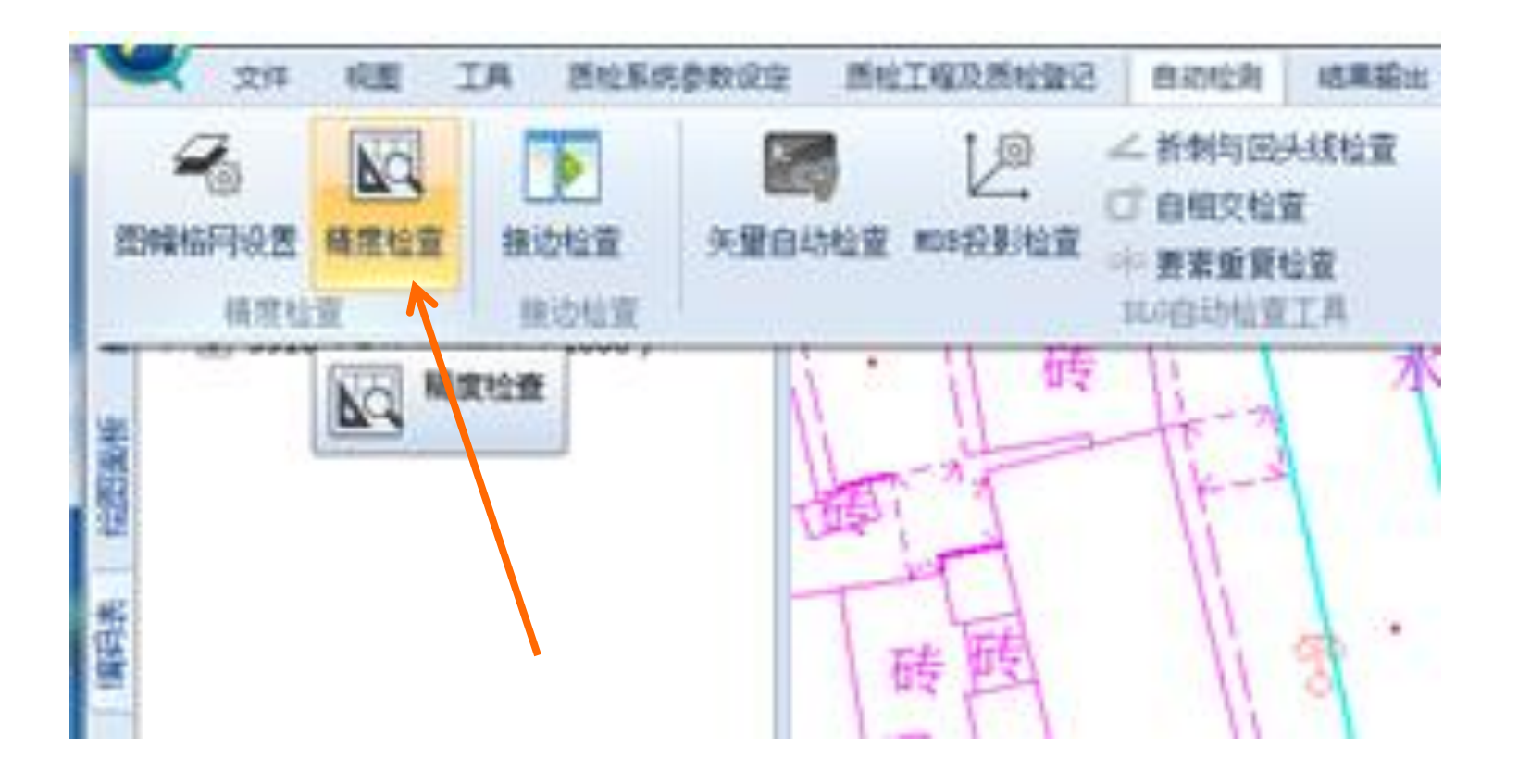

# 平面、高程、间距精度检测

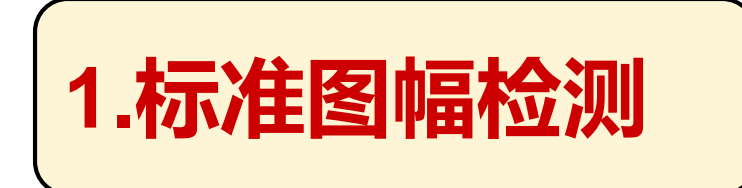

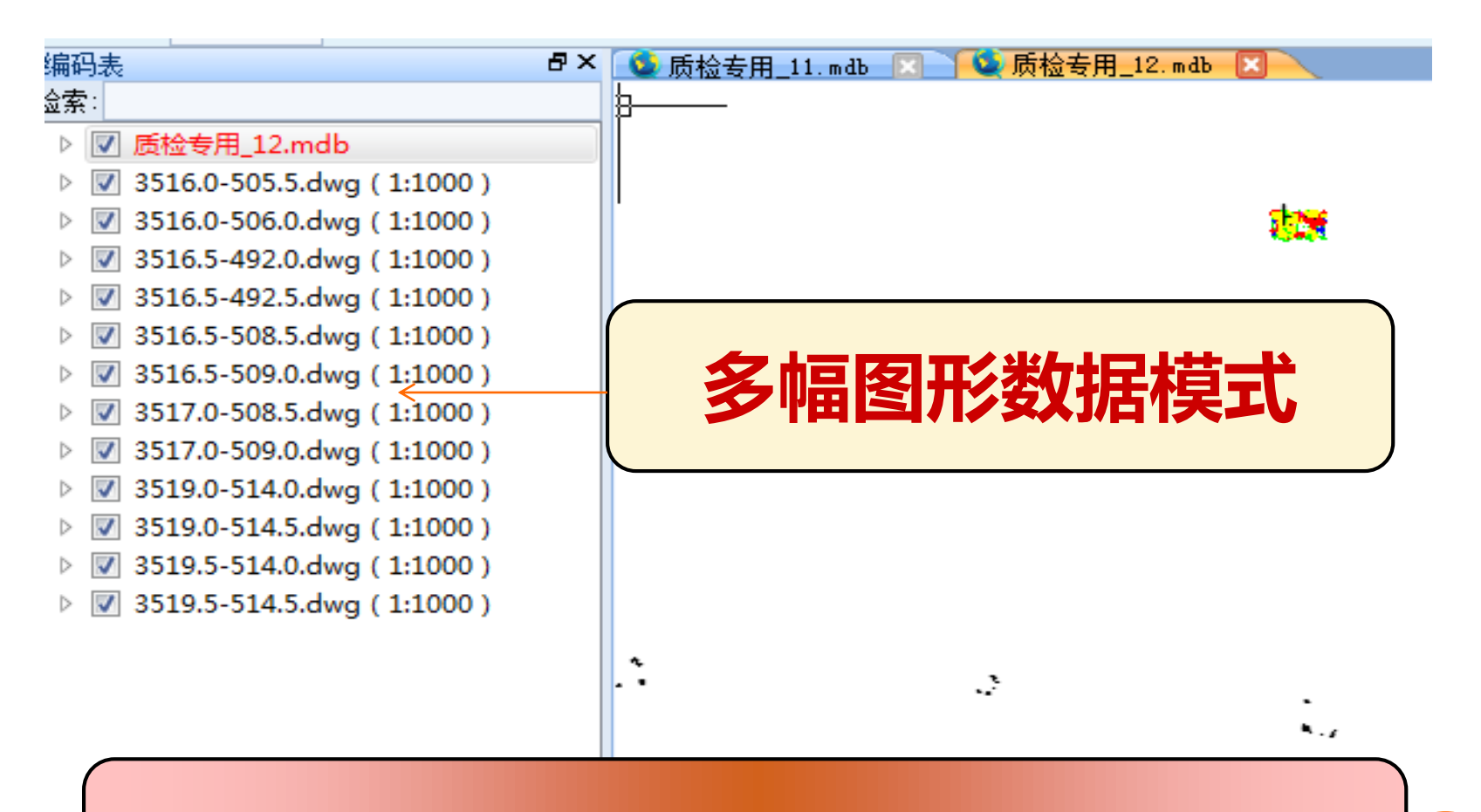

### 建立数据集,插入需检测的所有图幅。

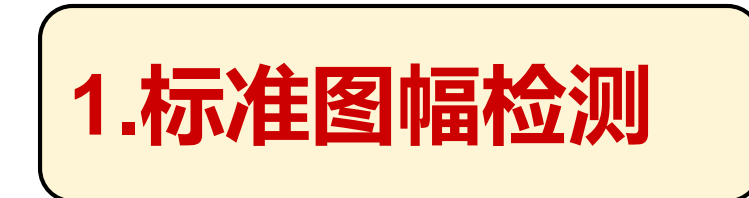

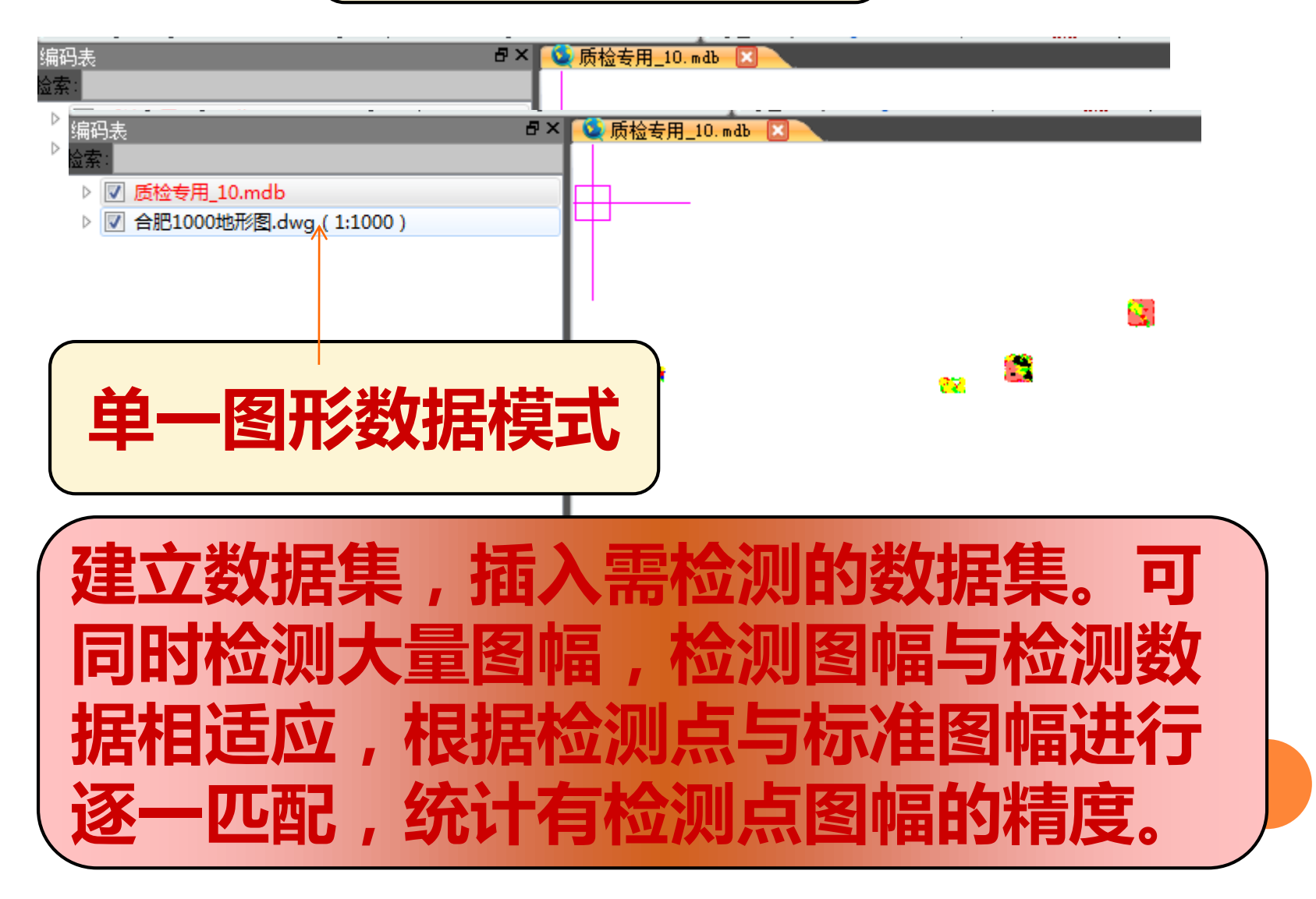

| e 198 | æi <u>ze</u> |              |              |                            |            |           |
|-------|--------------|--------------|--------------|----------------------------|------------|-----------|
|       |              |              |              | 1                          |            |           |
|       | 样本名称         | 图号           | 图名           | 平面误差                       | 间距误差       | 高程误差      |
| 1     | <u>多幅</u>    | <u>多幅</u>    | <u>多幅</u>    | <u>未啻</u>                  | <u>未</u> 查 | <u>未啻</u> |
| 2     | 3515.5-506.0 | 3515.5-506.0 | 3515.5-506.0 | <u>已查,共2个样本点</u>           | <u>未</u> 查 | <u>未啻</u> |
| 3     | 3516.0-506.0 | 3516.0-506.0 | 3516.0-506.0 | <u>已查,共 17 个样本点</u>        | <u>未</u> 查 | <u>未啻</u> |
| 4     | 3516.5-492.0 | 3516.5-492.0 | 3516.5-492.0 | <u>已查,共 <b>34</b> 个样本点</u> | <u>未</u> 查 | <u>未啻</u> |
| 5     | 3516.5-508.5 | 3516.5-508.5 | 3516.5-508.5 | <u>已查,共 22 个样本点</u>        | <u>未啻</u>  | <u>未章</u> |
| 6     | 3516.5-509.0 | 3516.5-509.0 | 3516.5-509.0 | <u>已查,共 6 个样本点</u>         | <u>未啻</u>  | <u>未査</u> |
| 7     | 3517.0-492.0 | 3517.0-492.0 | 3517.0-492.0 | <u>已查,共1个样本点</u>           | <u>未啻</u>  | <u>未育</u> |
| 8     | 3517.0-508.5 | 3517.0-508.5 | 3517.0-508.5 | <u>已查,共 10 个样本点</u>        | <u>未啻</u>  | <u>未査</u> |
| 9     | 3517.0-509.0 | 3517.0-509.0 | 3517.0-509.0 | <u>已查,共 6 个样本点</u>         | <u>未啻</u>  | <u>未査</u> |
| 10    | 3519.0-514.0 | 3519.0-514.0 | 3519.0-514.0 | <u>已查,共 19 个样本点</u>        | <u>未啻</u>  | <u>未啻</u> |
| 11    | 3519.0-514.5 | 3519.0-514.5 | 3519.0-514.5 | <u>已查,共 16 个样本点</u>        | <u>未啻</u>  | <u>未啻</u> |
| 10    | 2510 5 514 5 | 2510 5 514 5 | 2510 5 514 5 | コ本 サッズザオ占                  | 土本         | 未音        |

| 遪   | -         | 跳转至       | 上一个    | • |
|-----|-----------|-----------|--------|---|
| 表   |           |           |        |   |
|     |           |           |        |   |
| ∕」质 | 检专用_12.mc | db        |        |   |
| ∕ 合 | 把1000地形图  | dwg ( 1:1 | L000 ) |   |
|     |           |           |        |   |
|     |           |           |        |   |
|     |           |           |        |   |

自动按标准图幅分幅进行统计。

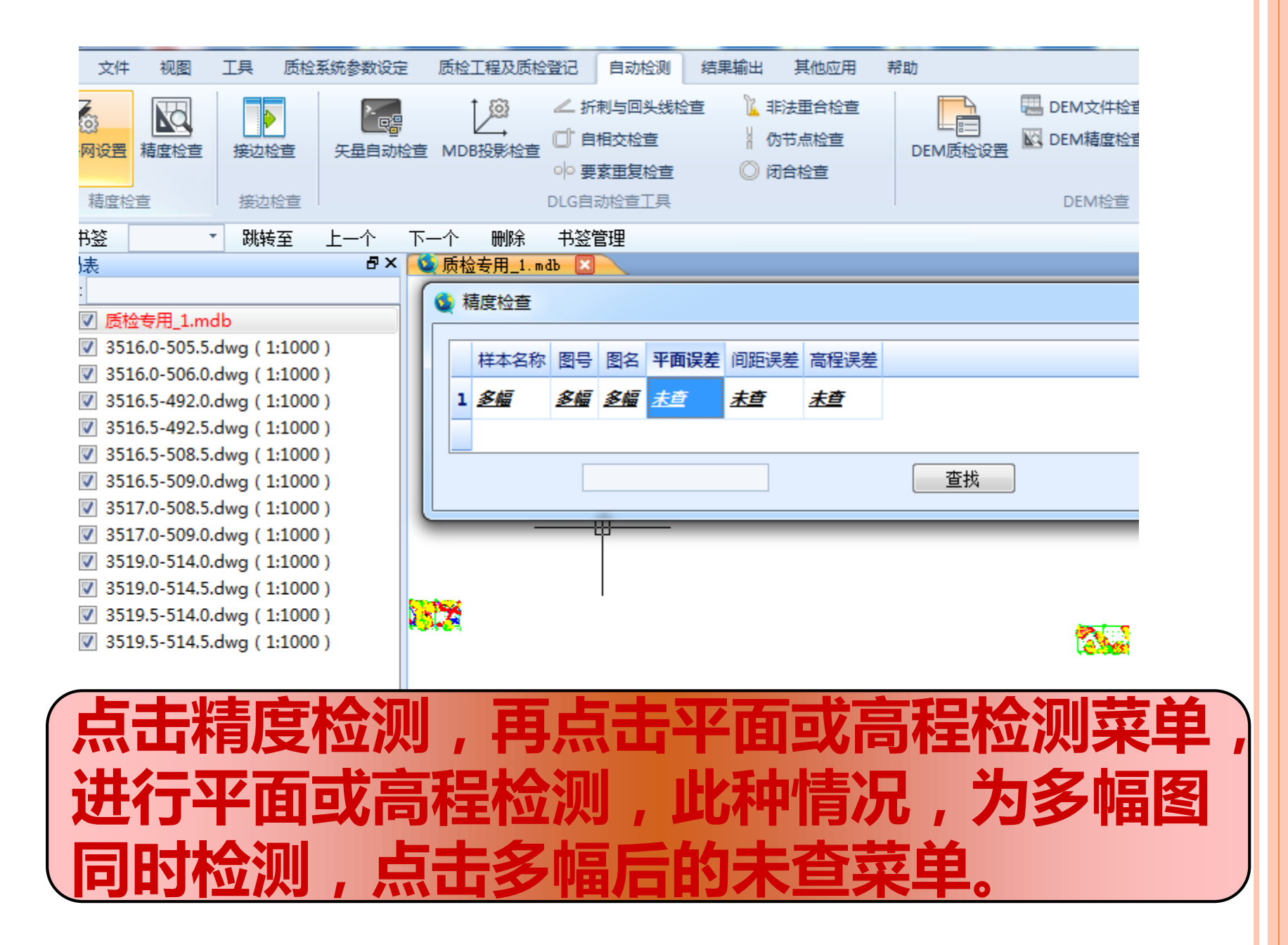

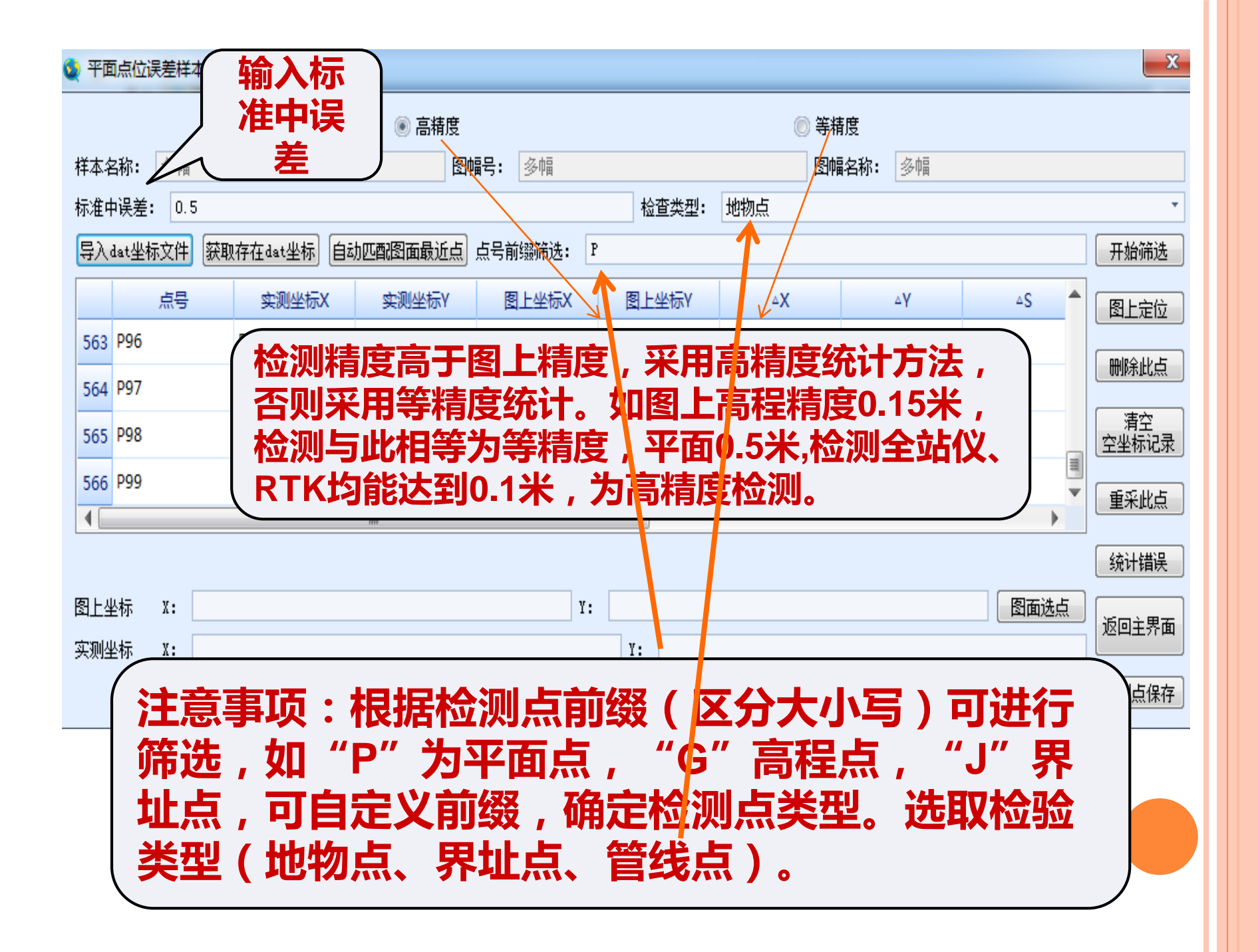

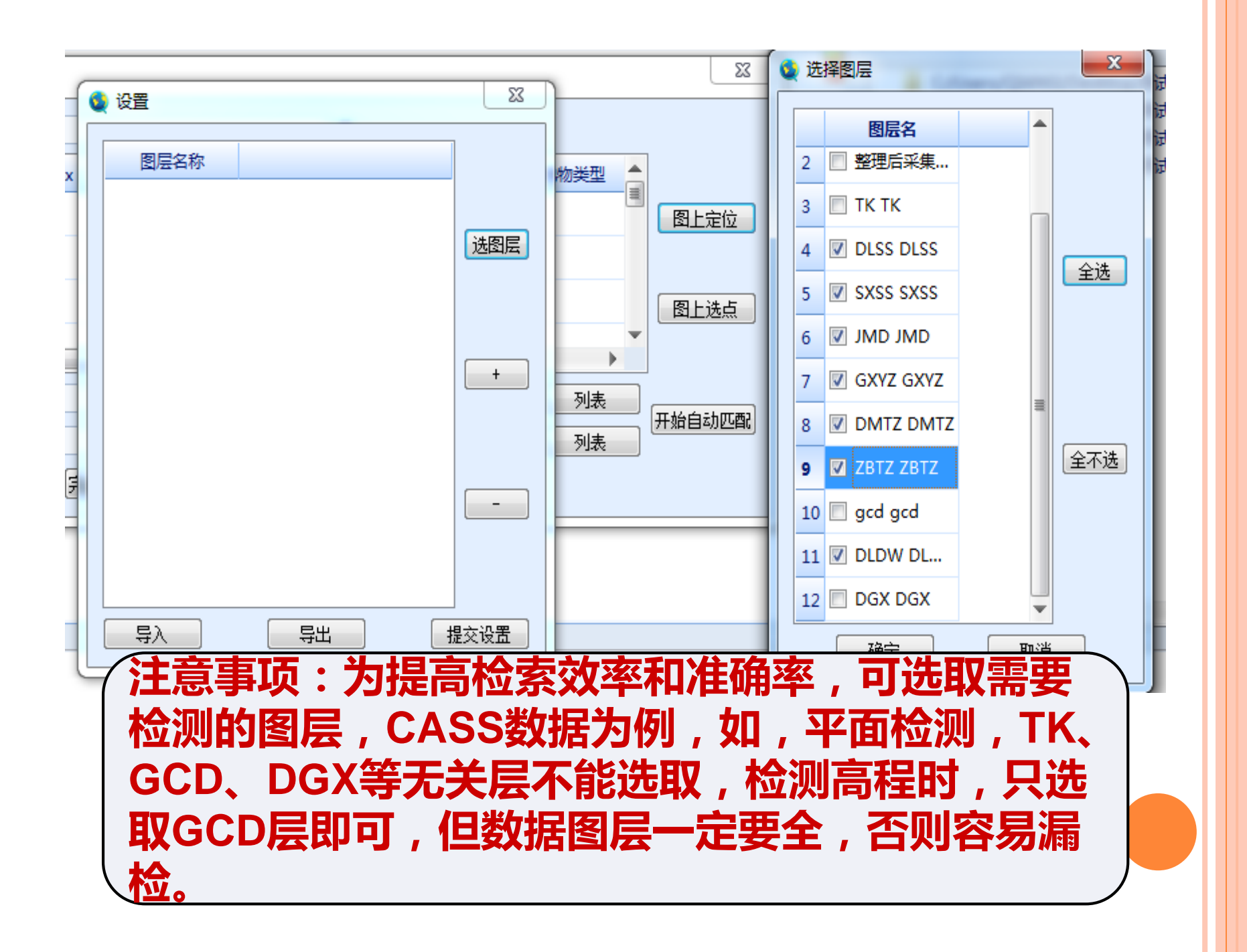

| 检索半径: 2           | .5                                                                    | *                                                                          | 1               |      |
|-------------------|-----------------------------------------------------------------------|----------------------------------------------------------------------------|-----------------|------|
| 点号                | ▼ 实测坐标x                                                               | 实测坐标y                                                                      | 图上坐标x           |      |
| P1                | 514529.63                                                             | 3519420.919                                                                | 514529.723      |      |
| P10               | 514529.403                                                            | 3519475.365                                                                | 514529.297      |      |
| P100              | 509063.105                                                            | 3516857.988                                                                | 509063.102      |      |
| P101              | 509053.825                                                            | 3516846.505                                                                |                 | 图上完份 |
| 入检测<br>(适用<br>动匹配 | 点后,可<br>于DOM                                                          | 「人机交」<br>金测),                                                              | 互匹<br>也可        | 图上选点 |
| 入检测<br>(适用<br>动匹配 | 点后,可<br>于DOM林                                                         | 「人机交」                                                                      | 互匹<br>也可        | 图上选点 |
| 入<br>人            | 点后,可<br>于DOM林<br>509205.236                                           | <b>I人机交</b><br><u> </u>                                                    | <b>互匹</b><br>也可 | 图上选点 |
| 入检测<br>(适用<br>动匹配 | 点后,可<br><b>         于DOM</b><br>509205.236<br>509268.94<br>514529.425 | <b>I人机交</b><br><b>金)</b> , 3517090.483<br>3517119.332<br>3519465.921       | <b>互匹</b><br>也可 | 图上选点 |
| 入检测<br>(适用<br>动匹配 | 点后,可<br><b>美</b><br><b>5</b> 09205.236<br>509268.94<br>514529.425     | <b>以初次</b><br><b>以初次</b><br><b>3517090.483 3517119.332 3519465.921</b>     | <b>互匹</b><br>也可 | 图上选点 |
| 入<br>入            | 点后,可<br><b>美</b><br><b>5</b> 09205.236<br>509268.94<br>514529.425     | <b>     しんれ交</b> 金次)、     3517090.483       3517119.332        3519465.921 | 日ののの方である。       | 图上选点 |

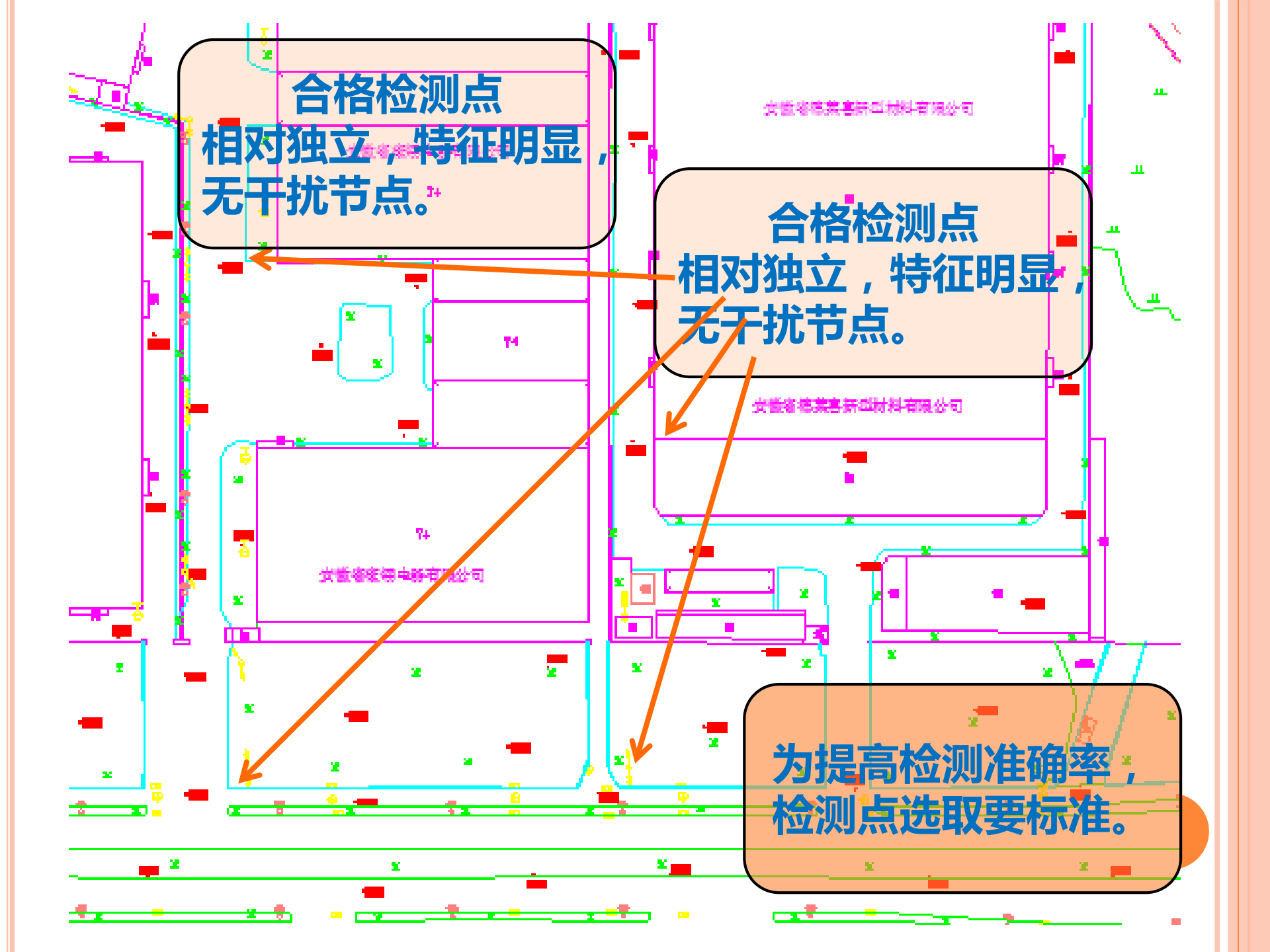

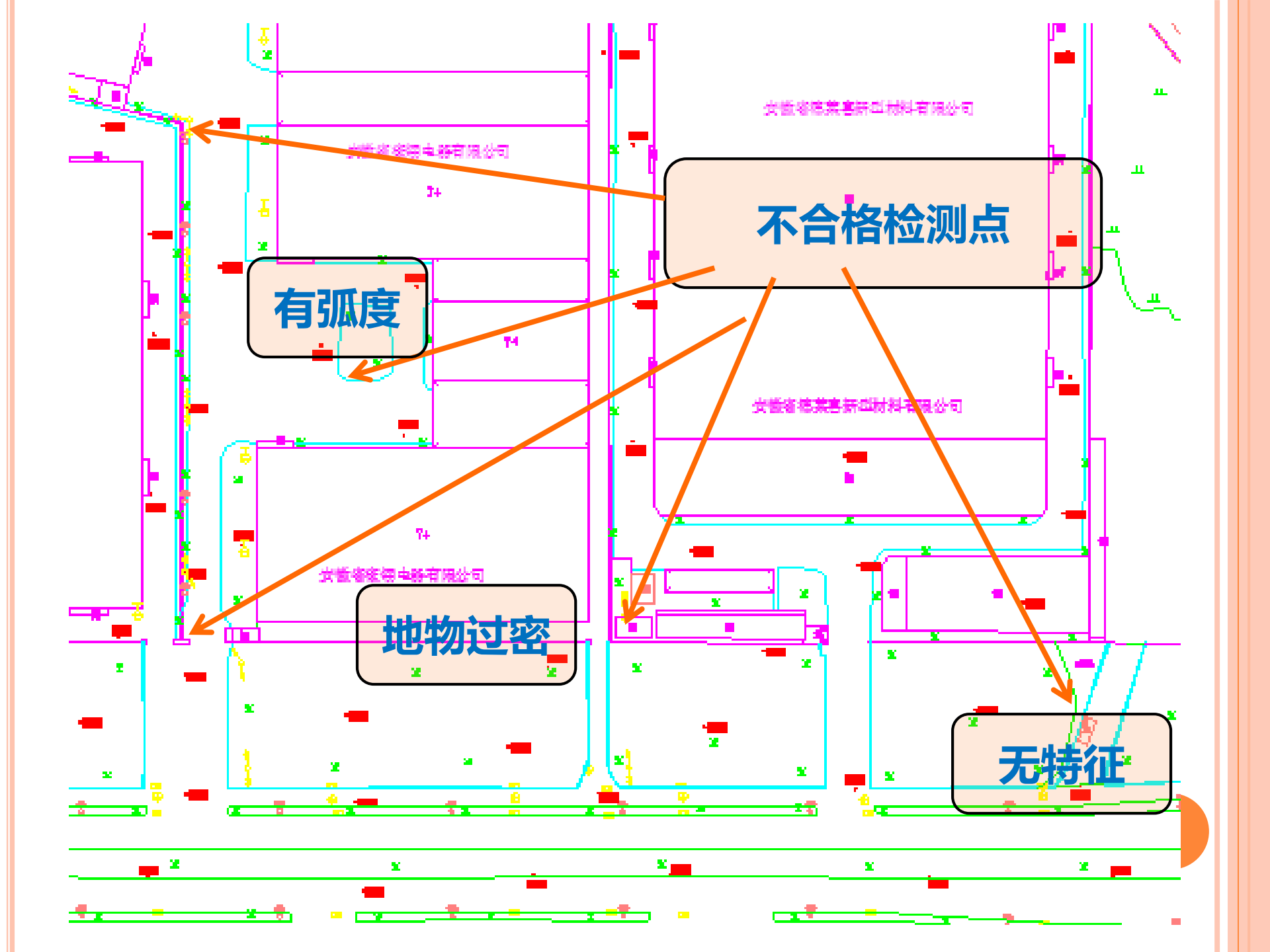

#### 🄰 精度检查

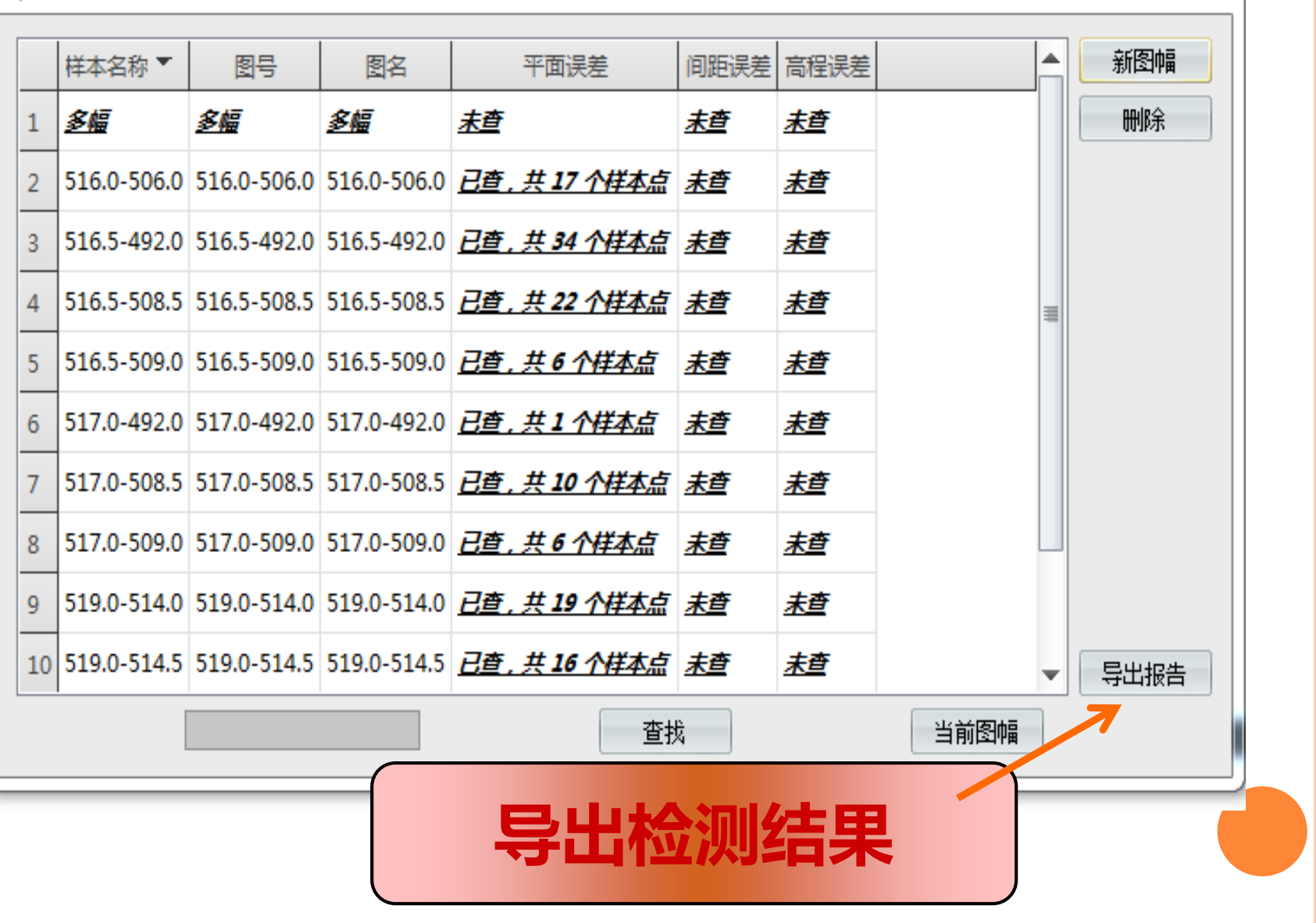

х

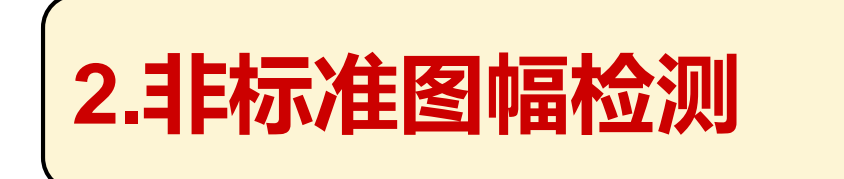

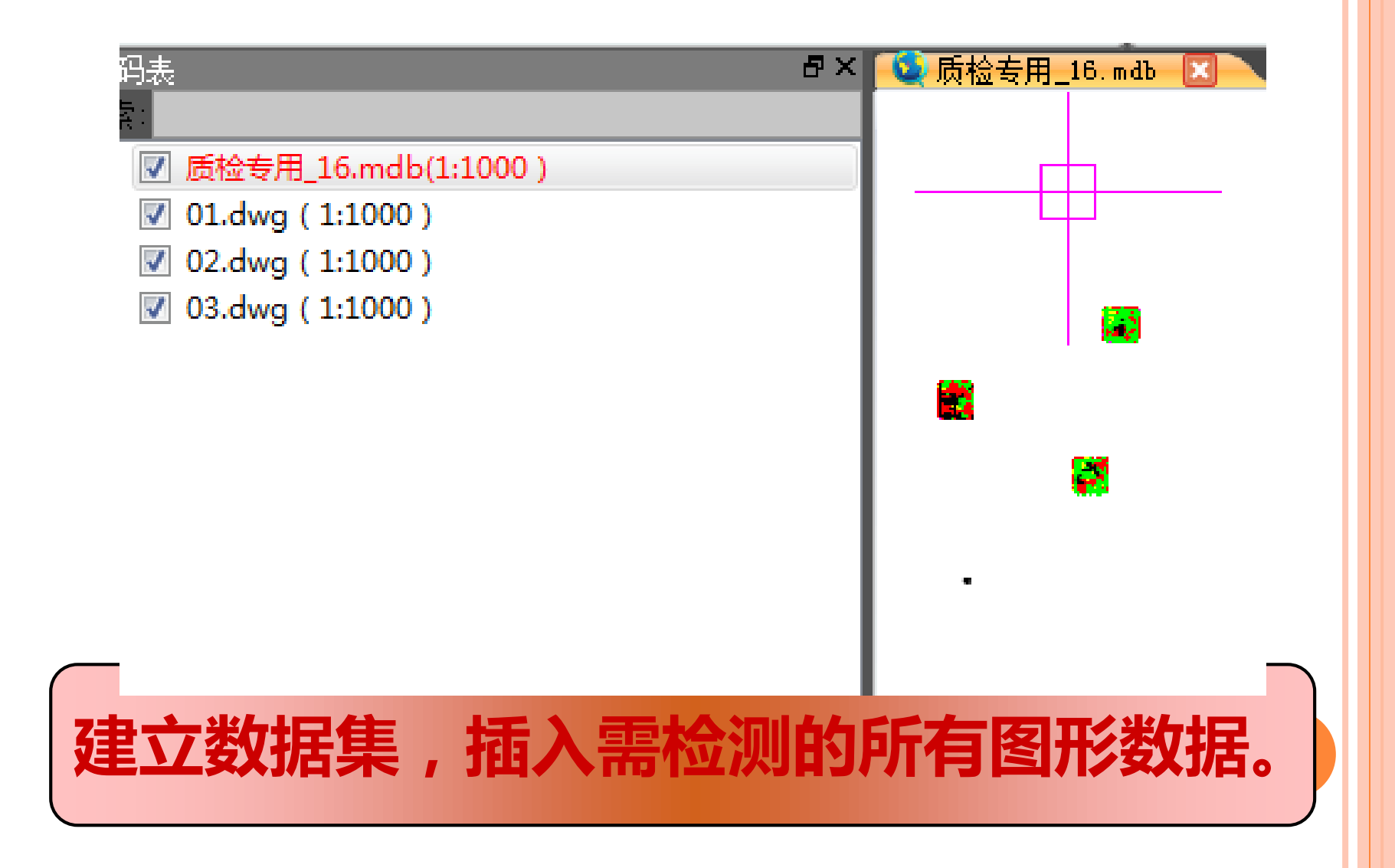

|                                           | Q 样本信息录入                                                                      |
|-------------------------------------------|-------------------------------------------------------------------------------|
| 工程                                        | ┌批重录入                                                                         |
| 添加书签 跳转至 上一个 下一个 删除 书签管理                  | 文件夹路径: 1 文件后缀: 批量导入 差                                                         |
| ・ / / ♪ 〃 ~ ~ ○ ♀ □ └ ⊻ ! ♪<br>码表         | 多选文件:         批量导入                                                            |
|                                           |                                                                               |
| ▼ 质極受用_10.mdb(1:1000)<br>▼ 01.dwg(1:1000) | 样本名称(必填): 获取图面注记 获取当前文件名                                                      |
|                                           | 关联的文件路径: 当前文件路径 选择文件 选择文件                                                     |
|                                           | 保存并新增退出并保存取消并退出                                                               |
|                                           | 样本名称 样本类型                                                                     |
|                                           | 1 01 幅 · C:/Users/win7/Desktop/2016年07月质检培训—4                                 |
| · ·                                       | 2 02 幅 C:/Users/win7/Desktop/2016年07月质检培训———————————————————————————————————— |
|                                           | 3 03 幅 C:/Users/win7/Desktop/2016年07月质检培训——                                   |
|                                           |                                                                               |
| 7==++++-                                  |                                                                               |
| 又主 ンノイキィ                                  | 1日忌                                                                           |
|                                           |                                                                               |

| <br>马表             | <br>в | × |              |           |           |           |           |           |
|--------------------|-------|---|--------------|-----------|-----------|-----------|-----------|-----------|
| ○<br>▼ 馬检专用 18.mdb |       | 粡 | <b>唐</b> 度检查 |           |           |           |           |           |
| ✓ 01.dwg (1:1000)  |       |   | 本名; 🔻        | 图문        | 图名        | 平面误差      | 间距误差      | 高程误差      |
| 03.dwg ( 1:1000 )  |       | 1 | <u> 8a</u>   | <u>多幅</u> | <u>多幅</u> | <u>未査</u> | <u>未査</u> | <u>未啻</u> |
|                    |       | 2 | 01           | 01        | 01        | <u>未査</u> | <u>未啻</u> | <u>未啻</u> |
|                    |       | 3 | 02           | 02        | 02        | <u>未査</u> | <u>未査</u> | <u>未啻</u> |
|                    |       | 4 | 03           | 03        | 03        | <u>未査</u> | <u>未査</u> | <u>未查</u> |
|                    |       |   |              |           |           |           |           |           |

只能打开当前需检测的样本图幅,点击右侧 样本后的检查项,按样本范围进行精度统计, 不能点击多幅后的检查项,否则按标准分幅 统计。01检测完后,打开02,再对02进行检 测,以此类推,检测点可以放在一个数据文 件中。

## 3. 功能介绍

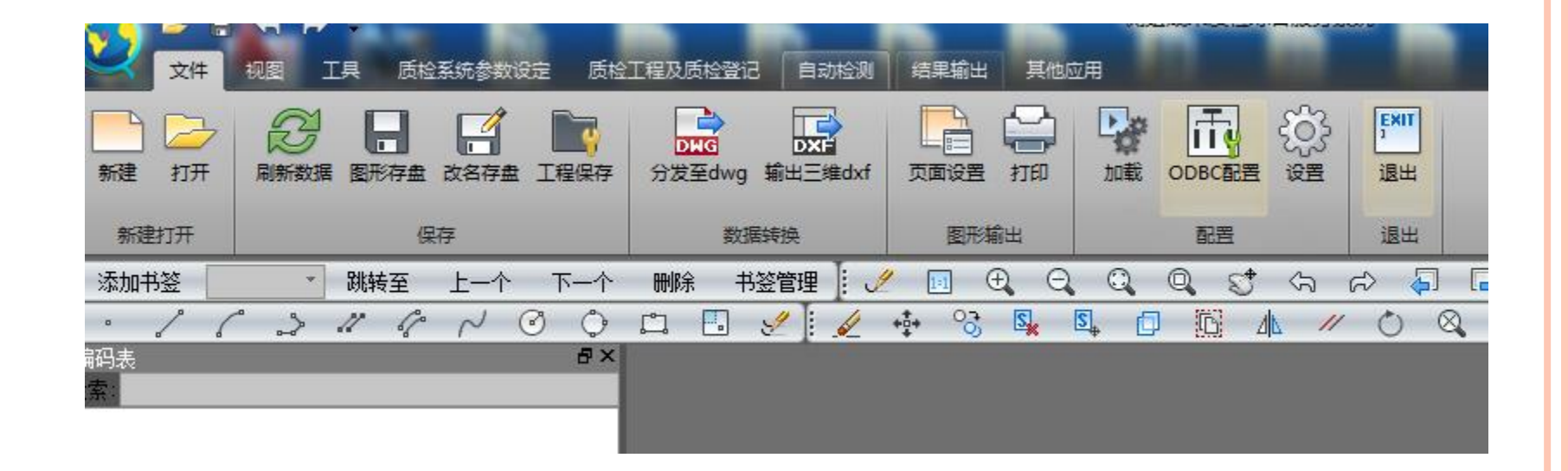

### 图形编辑、浏览,成果检查,资料管理功能。

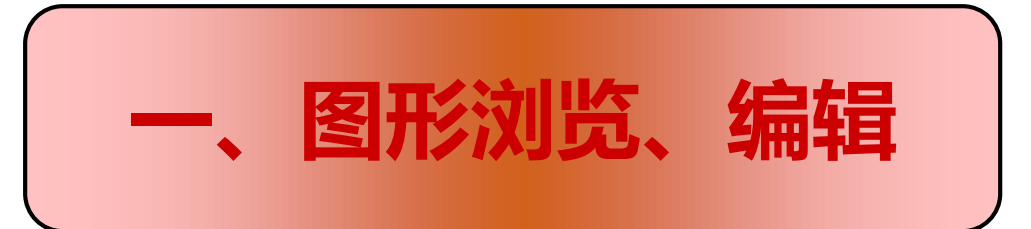

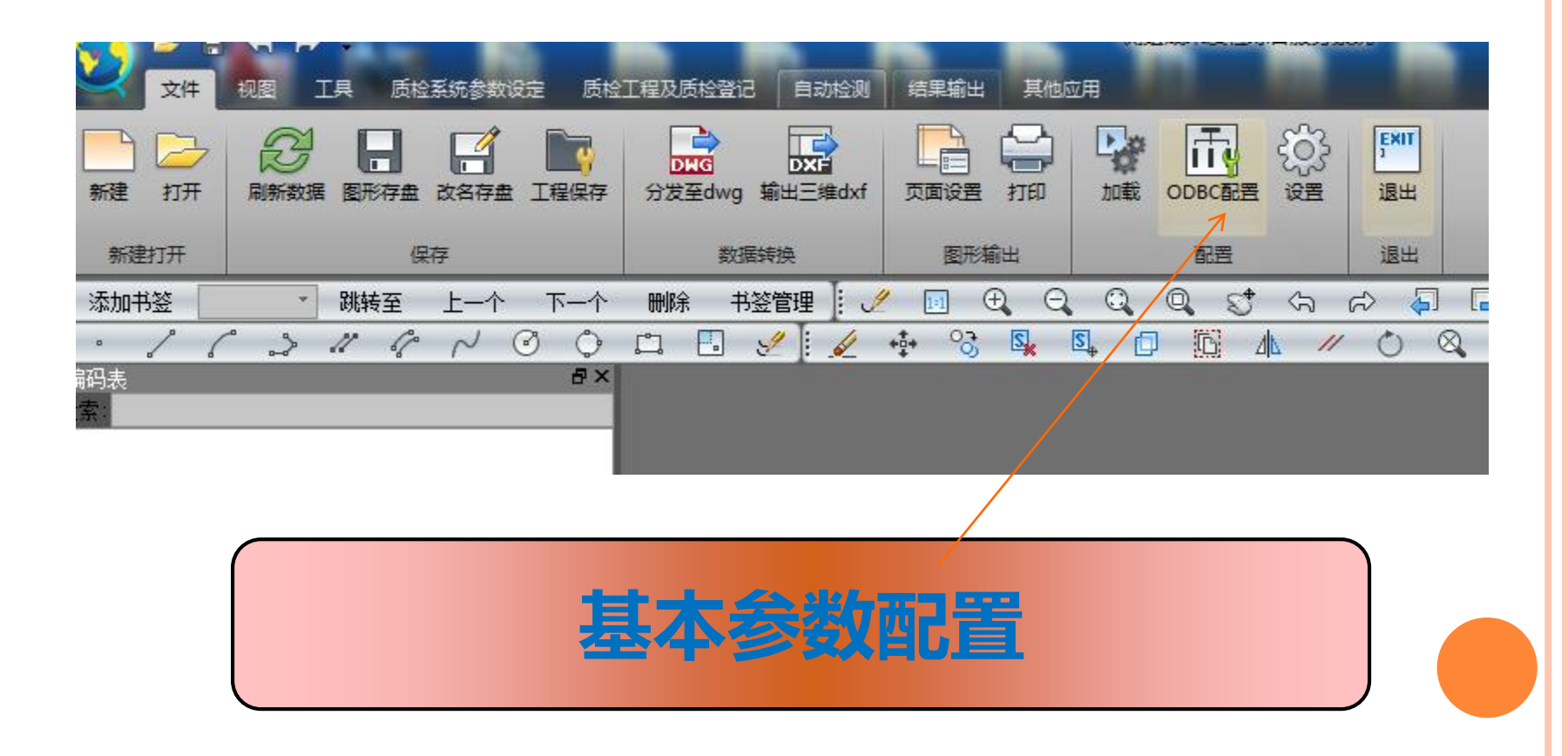

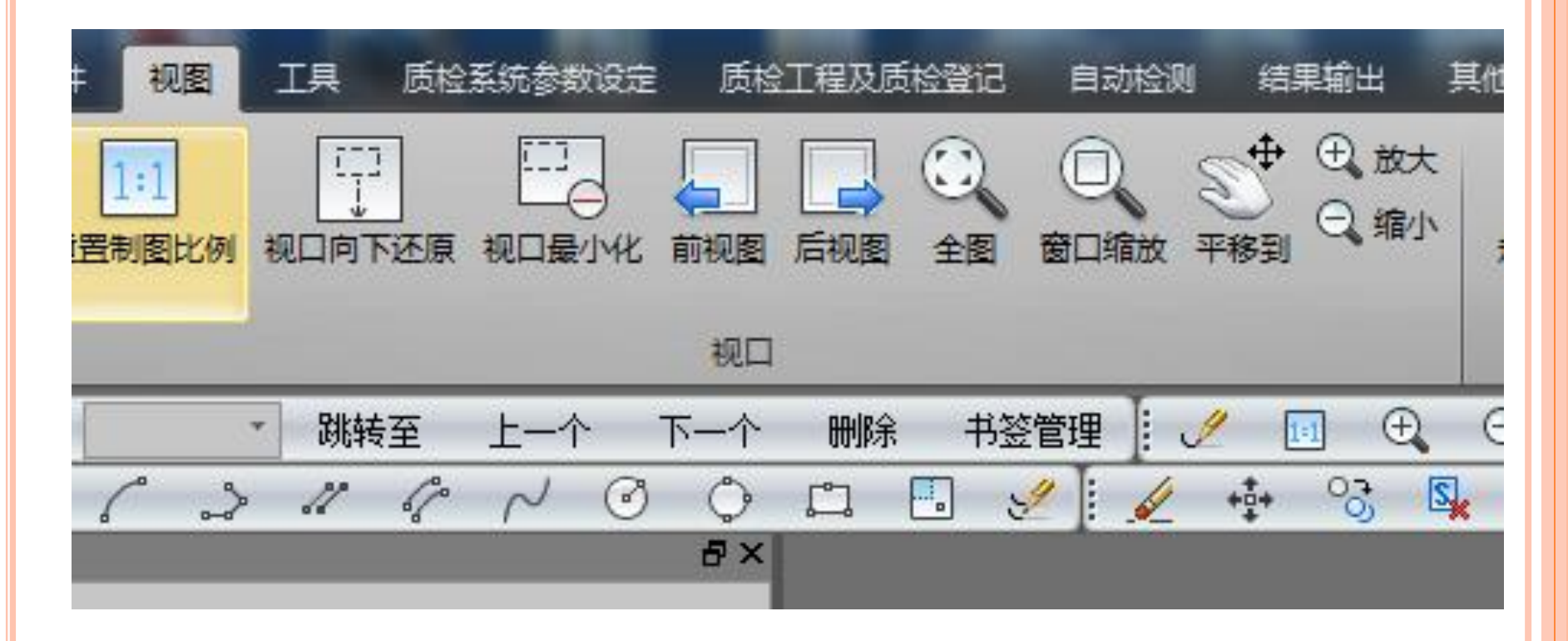

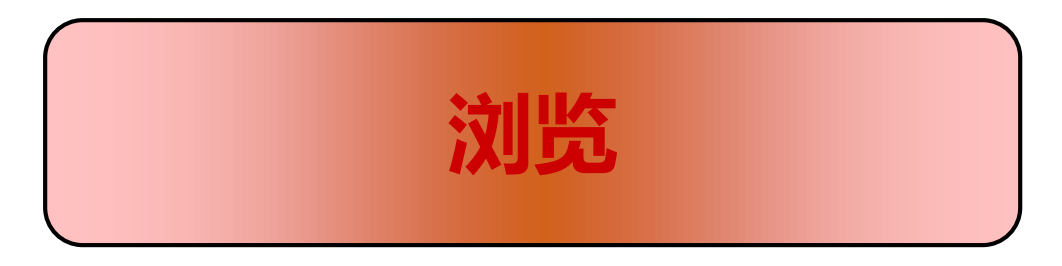

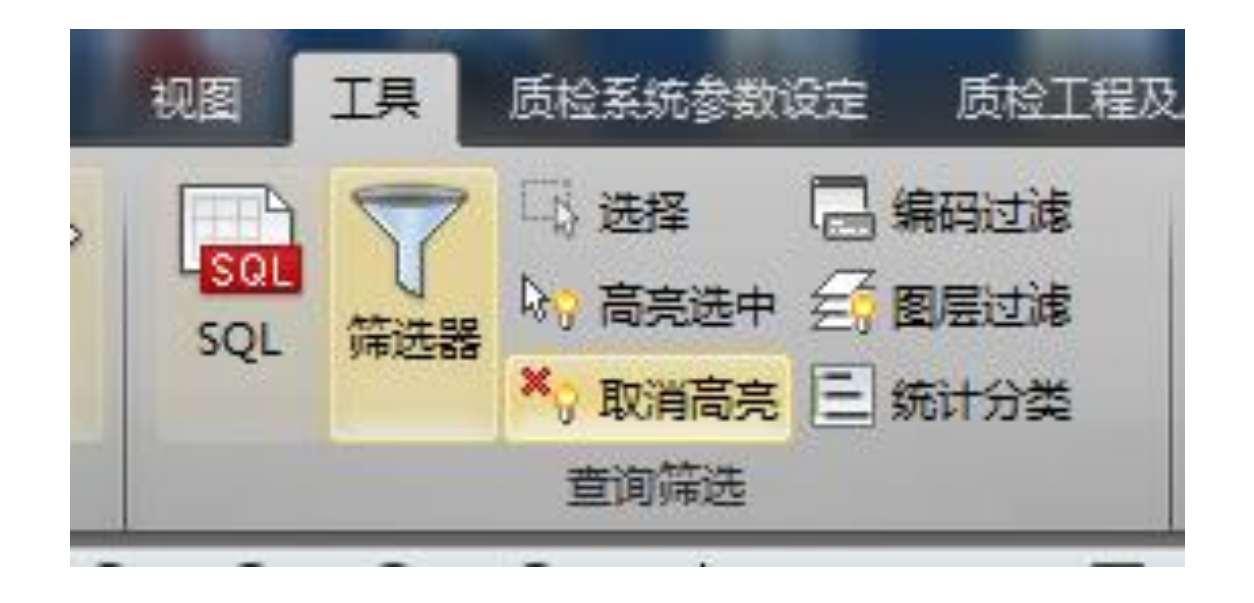

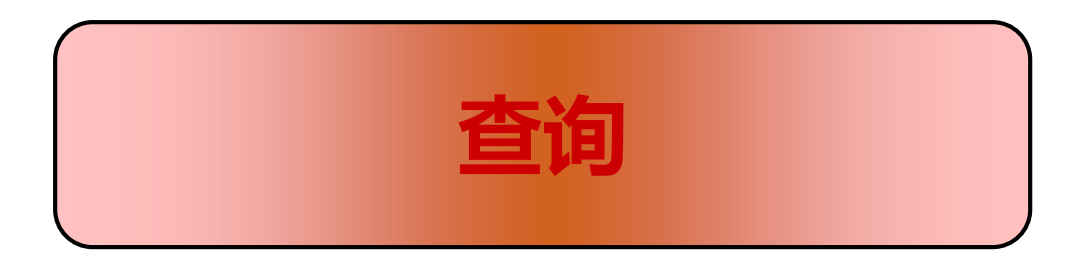

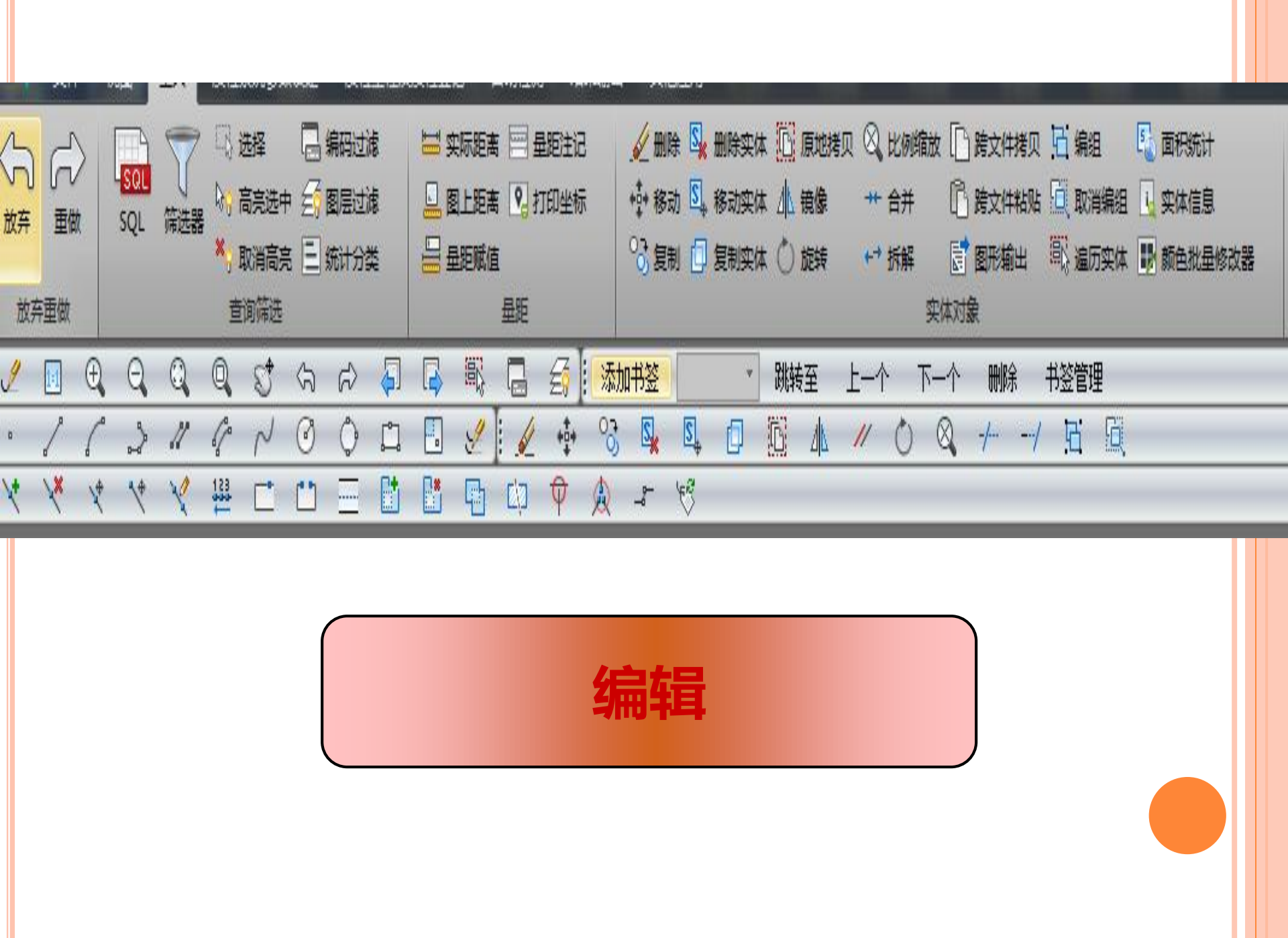

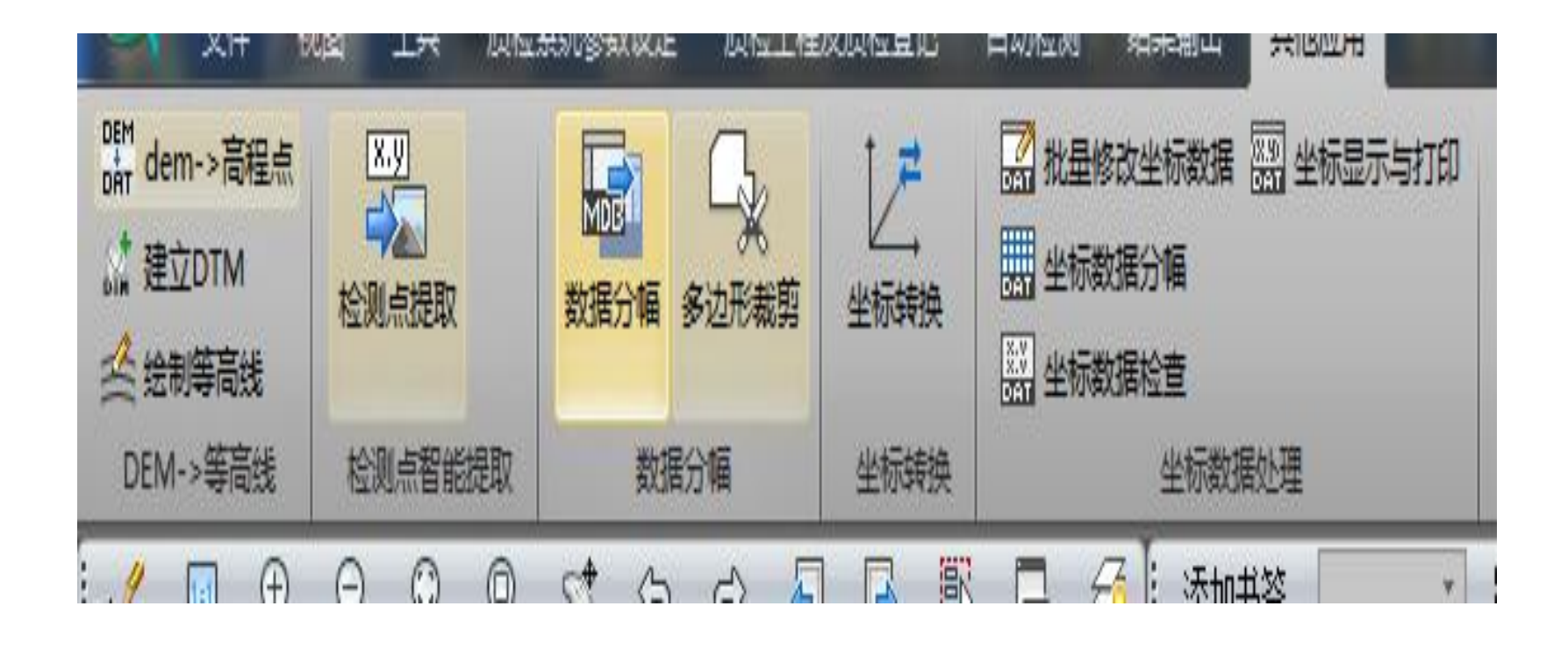

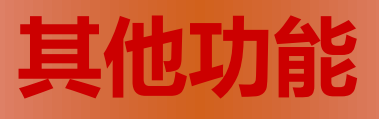

| H MJI 1205 |                                                                                                    |
|------------|----------------------------------------------------------------------------------------------------|
| 一 批量       | 修改坐标数据 黑 坐标显示与打印                                                                                                    |
| 開 坐板       | □ 原数据文件名 ····· ··· ···· ·····················                                                                                                    |
| XX ALAT    |                                                                                                    |
| DAT ± 10   | <ul> <li>──选择需要处理的数据类型</li> <li>● 处理所有数据</li> <li>◎ 处理高程为°的数据</li> </ul>                                                                                                    |
|            | 改正值(米)        东方向[Y]:     0       北方向[X]:     0                                                                                                    |
|            | <ul> <li>└</li> <li>└</li> <li>じ</li> <li>じ</li> <li>ご</li> <li>ご</li></ul> |
| 检测         | <sup>職 動</sup>                                                                                                    |
|            | 致,有重复点号                                                                                                    |

| 更改后数据文件名 ———                     |         |          |
|----------------------------------|---------|----------|
| 选择需要处理的数据类型                      | ◎ 处理    | 里高程为0的数据 |
| 改正值(米)<br>东方向[Y]: 0<br>北方向[X]: 0 | 高程[H]:  | 0        |
| 修改类型 ————                        | ◎ 乘固定常数 |          |

| ☑ 质检专用_14.mdb                                        | 👲 输入原始坐标数据文件名                                      |                        | <b>x</b>           |
|------------------------------------------------------|----------------------------------------------------|------------------------|--------------------|
|                                                      | 查找范围 📙 C:/Users/win7/D                             |                        |                    |
|                                                      | 名称 🔻                                               | 类型                     | 修改日期               |
|                                                      | i 123.dat                                          | dat File               | 2016/7/21 15:45    |
|                                                      | 📄 1234.dat                                         | dat File               | 2016/7/21 17:52    |
|                                                      | i 12345.dat                                        | dat File               | 2016/7/23 21:50    |
|                                                      | 📄 p1.dat                                           | dat File               | 2016/7/23 21:47    |
|                                                      |                                                    |                        | <b>▶</b> ■         |
|                                                      | 文件名:                                               |                        | 打开                 |
|                                                      | 选择过滤 DAT(*.dat)                                    |                        | ・取消                |
|                                                      |                                                    |                        |                    |
|                                                      | 模型空间                                               |                        |                    |
| 最小坐标(米):X = 479150.36<br>捕捉A/输入分幅西南角坐标: !<br>数据分幅完毕! | 1, Y = 3502987.615   最大坐标 (米):X<br>508500, 3516500 | ( = 514557.15 <u>/</u> | 2, Y = 3519632.166 |

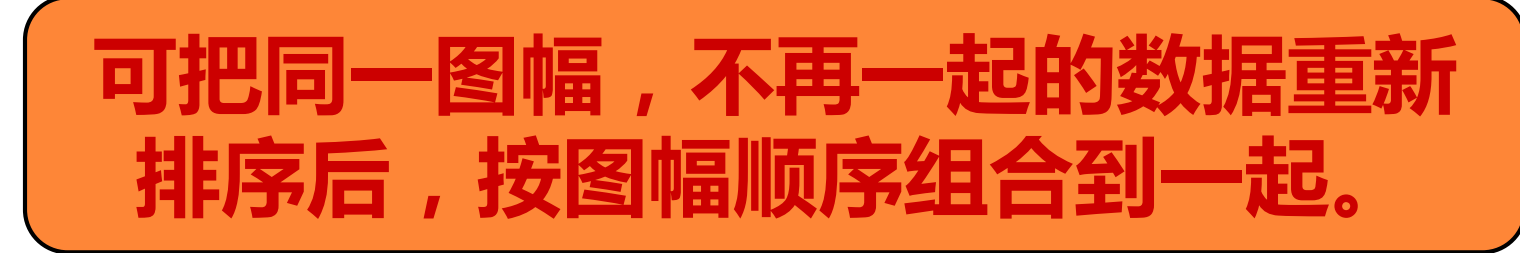

|                                     | ? ×    |  |  |  |  |  |
|-------------------------------------|--------|--|--|--|--|--|
| ◎ 点号重复 所在列: 1 3 分割符: ,              |        |  |  |  |  |  |
| 坐标重复 所在列: 3 ♀ 4 ♀   重复位置:   ↓     ↑ |        |  |  |  |  |  |
|                                     | 读取文件   |  |  |  |  |  |
|                                     | 检查重复   |  |  |  |  |  |
|                                     | 刪除     |  |  |  |  |  |
|                                     | 保留第一个  |  |  |  |  |  |
|                                     | 保留最后一个 |  |  |  |  |  |
|                                     | 批單加后缀  |  |  |  |  |  |
|                                     | 保存     |  |  |  |  |  |
|                                     | 关闭     |  |  |  |  |  |
|                                     |        |  |  |  |  |  |
| <b>处理重号和重位置的检测点</b>                 |        |  |  |  |  |  |

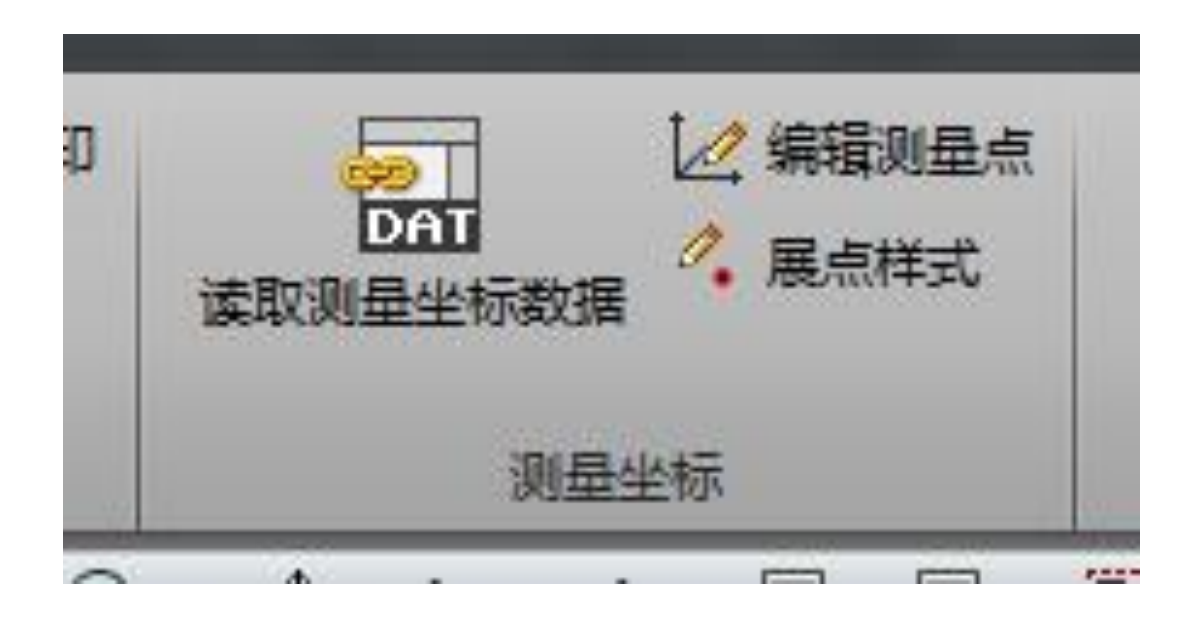

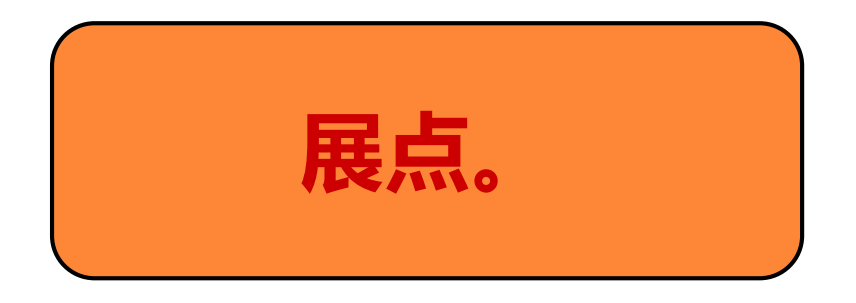

## 4、结果输出

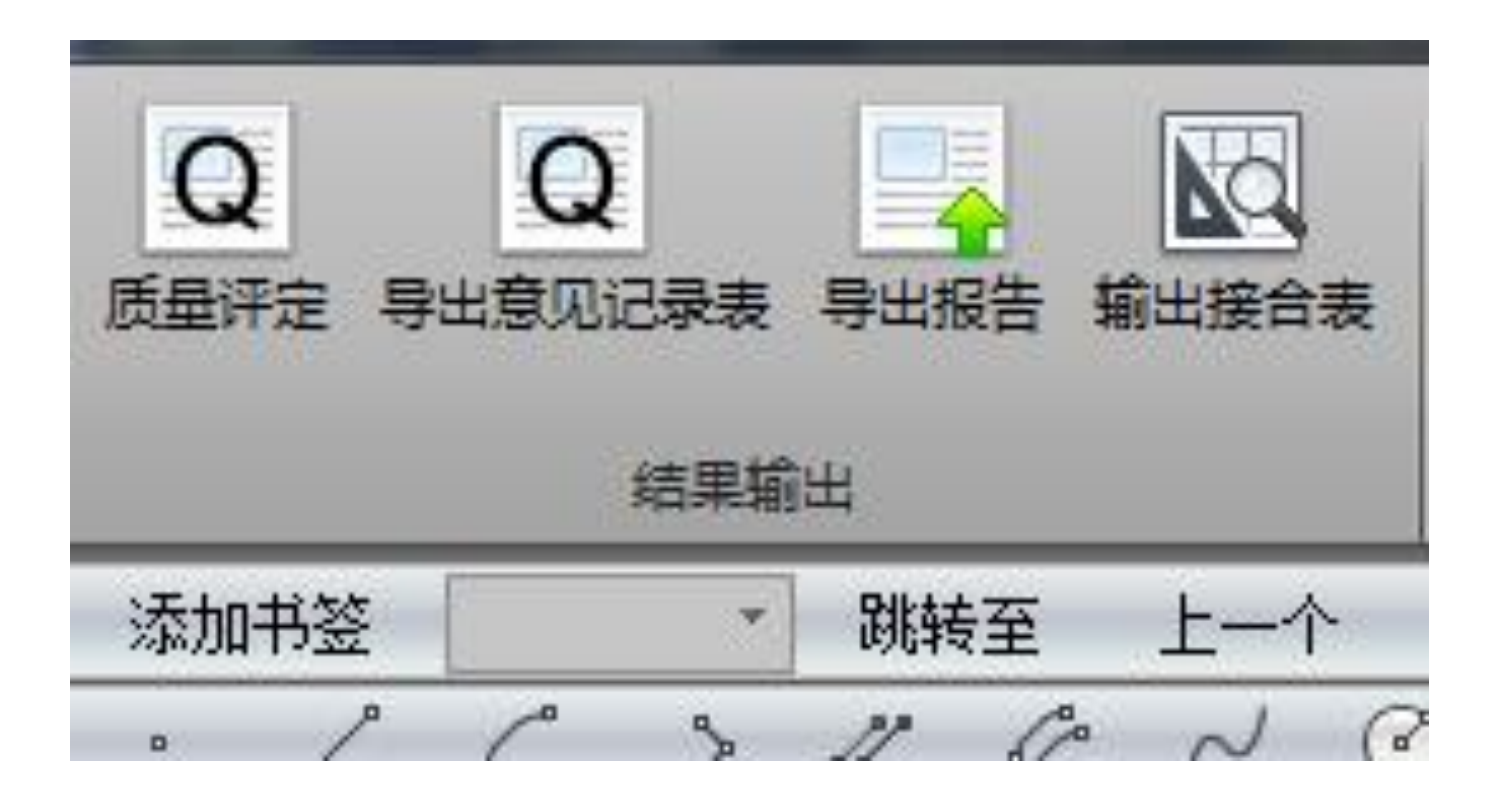

|    |                  |                         | 数学精度(0.2)          |                                     |               |                     |                        |      |                       |                      |                      |      |    |
|----|------------------|-------------------------|--------------------|-------------------------------------|---------------|---------------------|------------------------|------|-----------------------|----------------------|----------------------|------|----|
| 序号 | 中富               | 地理精度 <mark>(0.3)</mark> | 平面精<br>相对位置<br>中误差 | 度 <mark>(0.4)</mark><br>绝对位置<br>中误差 | 数学基础<br>(0.2) | 高程精<br>注记点高<br>程中误差 | 度(0.4)<br>等高线高<br>程中误差 | 得分   | 数据及结<br>构正确性<br>(0.2) | 整饰质量<br><b>(0.2)</b> | 附件质量<br><b>(0.1)</b> | 得分   | 结论 |
| 1  | 3516.0-<br>505.5 | 94.4                    |                    |                                     | 99.2          |                     |                        | 99.8 |                       | 96                   | 93                   | 76.8 | 良  |
| 2  | 3516.0-<br>506.0 | 95.2                    |                    | 0.37                                | 99.2          |                     |                        | 95   |                       | 97                   | 93                   | 76.3 | 良  |
| 3  | 3516.5-<br>492.0 | 96.8                    |                    | 0.31                                | 99.2          |                     |                        | 96.4 |                       | 97                   | 93                   | 77   | 良  |
| 4  | 3516.5-<br>492.5 | 96.8                    |                    |                                     | 99.2          |                     |                        | 99.8 |                       | 96                   | 93                   | 77.5 | 良  |
| 5  | 3516.5-<br>508.5 | 96.8                    |                    | 0.27                                | 99.2          |                     |                        | 97.4 |                       | 96                   | 93                   | 77   | 良  |
| 6  | 3516.5-<br>509.0 | 96.8                    |                    |                                     | 99.2          |                     |                        | 99.8 |                       | 99                   | 93                   | 78.1 | 良  |
| 7  | 3517.0-<br>508.5 | 96.8                    |                    | 0.34                                | 99.2          |                     |                        | 95.7 |                       | 99                   | 93                   | 77.3 | 良  |
| 8  | 3517.0-<br>509.0 | 96.8                    |                    |                                     | 99.2          | 0.14                |                        | 85.4 |                       | 99                   | 93                   | 75.2 | 良  |
| 9  | 3519.0-<br>514.0 | 96.8                    |                    | 0.39                                | 99.2          |                     |                        | 94.5 |                       | 99                   | 93                   | 77   | 良  |
| 10 | 3519.0-<br>514.5 | 96.8                    |                    | 0.19                                | 99.2          |                     |                        | 96.8 |                       | 99                   | 93                   | 77.5 | 良  |
| 11 | 3519.5-<br>514.0 | 96.8                    |                    |                                     | 99.2          |                     |                        | 99.8 |                       | 97                   | 93                   | 77.7 | 良  |

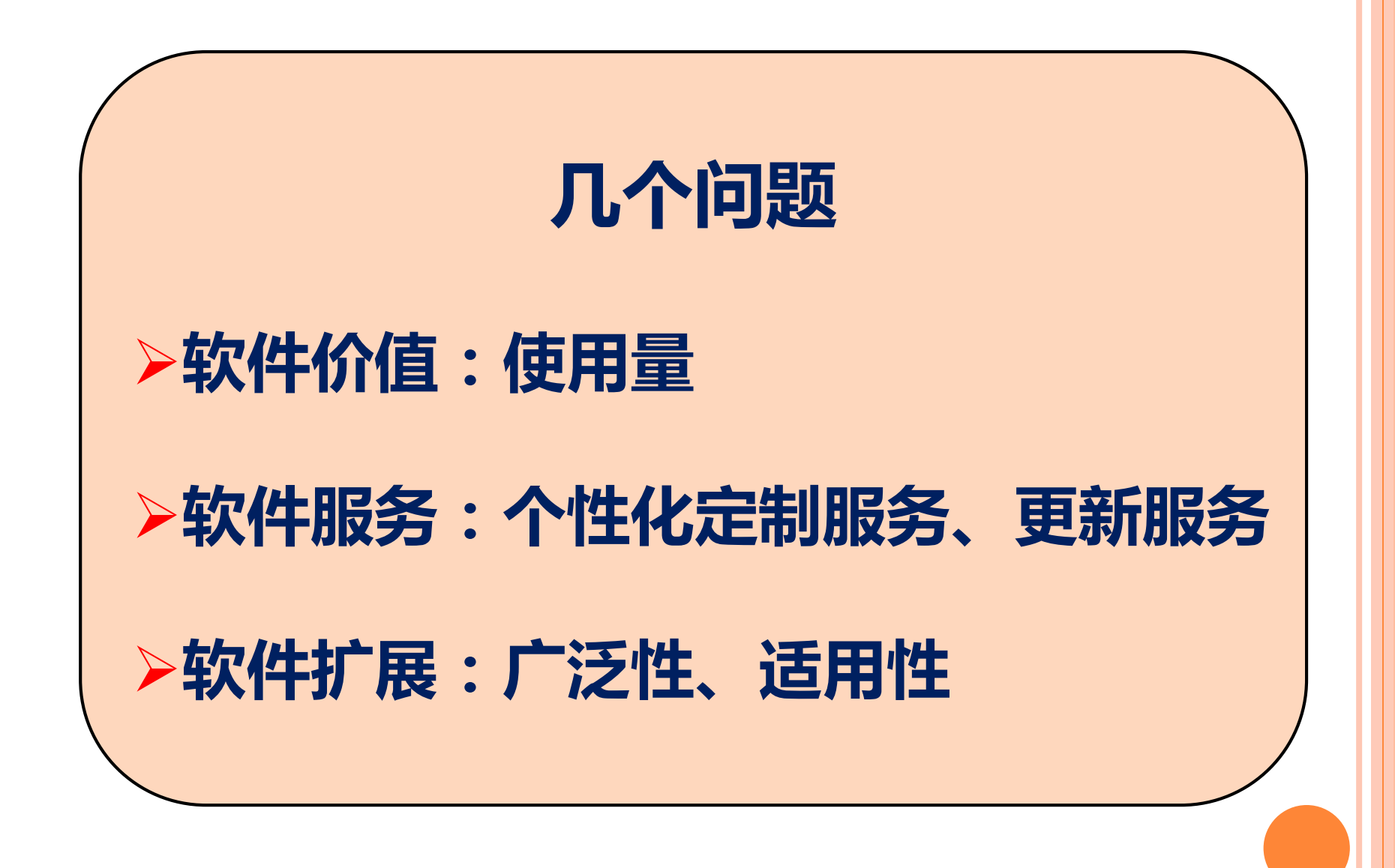

| 输出结果具有单位的信息     |          |              |            |       |                                     |                          |            |          |       |   |
|-----------------|----------|--------------|------------|-------|-------------------------------------|--------------------------|------------|----------|-------|---|
| л               | л        | 1            | л          | л     |                                     | .1                       | л          | .1       | л     | л |
| л               | л        | л            | л          | а     |                                     | л                        | л          | л        | л     | л |
| л               | л        | л            | л          | л     |                                     | .1                       | л          | л        | л     | л |
| л               | л        | л            | л          | л     |                                     | .1                       | л          | л        | л     | л |
| л               | л        | л            | л          | л     |                                     | л                        | л          | л        | л     | л |
| л               | л        | л            | л          | а     |                                     | л                        | л          | л        | л     | л |
| л               | л        | л            | л          | а     |                                     | л                        | л          | л        | л     | л |
| л               | л        | л            | л          | л     |                                     | л                        | 7          | л        | 7     | л |
| 统计              | SUM(∆.   | ∆)=0.476816, | 标准中 误差 M • | ±0.1  | 皇共有                                 | 2 个点,∆S⊰1                | M省1个」      | 盘、占·50-9 | 6. M< | - |
| $\Delta S_{-3}$ | 2M·宿·1·  | 个点,占~50%。    | △S·>·2M·着· | 親、古・0 | >%. <sup>™</sup> √∑ <sup>(AS)</sup> | <sup>7 #</sup> '= 40,488 | 927(米), 南州 | 度计算      |       |   |
| 时,《             | 小开 2M 的: | 均常参加计算。      | .1         |       |                                     |                          |            |          |       |   |

会做省例始介品质量处督检验站:

个性化软件

.1